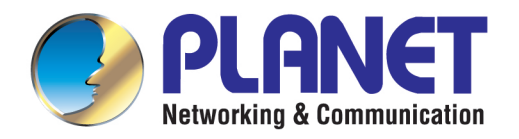

# **User's Manual**

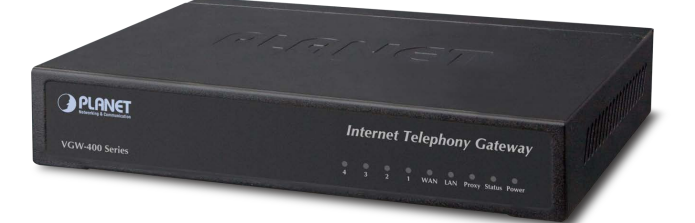

# 4-Port SIP Internet Telephony Gateway

VGW-402 / VGW-400FS / VGW-400FO

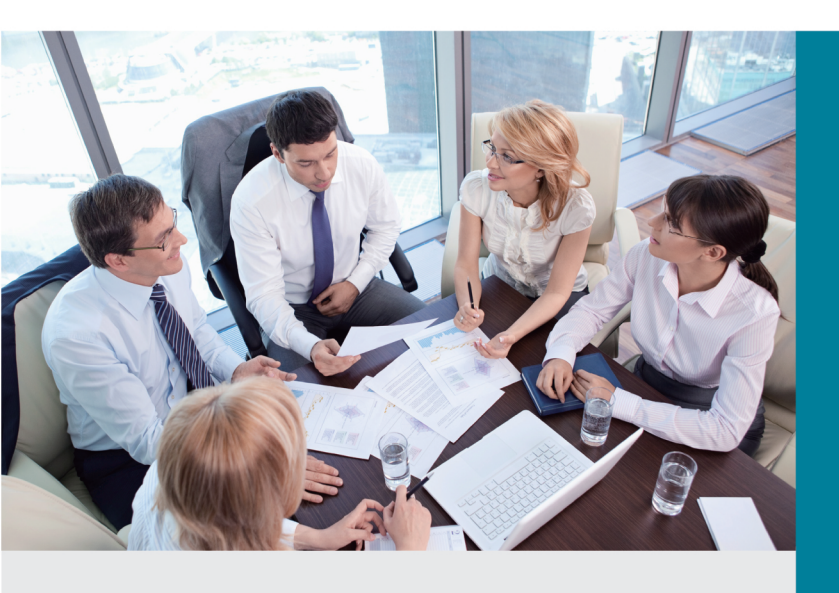

www.PLANET.com.tw

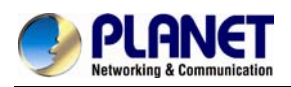

### Copyright

Copyright© 2014 by PLANET Technology Corp. All rights reserved. No part of this publication may be reproduced, transmitted, transcribed, stored in a retrieval system, or translated into any language or computer language, in any form or by any means, electronic, mechanical, magnetic, optical, chemical, manual or otherwise, without the prior written permission of PLANET. PLANET makes no representations or warranties, either expressed or implied, with respect to the contents hereof and specifically disclaims any warranties, merchantability or fitness for any particular purpose. Any software described in this manual is sold or licensed "as is". Should the programs prove defective following their purchase, the buyer (and not this company, its distributor, or its dealer) assumes the entire cost of all necessary servicing, repair, and any incidental or consequential damages resulting from any defect in the software. Further, this company reserves the right to revise this publication and to make changes from time to time in the contents hereof without obligation to notify any person of such revision or changes. All brand and product names mentioned in this manual are trademarks and/or registered trademarks of their respective holders.

### Disclaimer

PLANET Technology does not warrant that the hardware will work properly in all environments and applications, and makes no warranty and representation, either implied or expressed, with respect to the quality, performance, merchantability, or fitness for a particular purpose. PLANET has made every effort to ensure that this User's Manual is accurate; PLANET disclaims liability for any inaccuracies or omissions that may have occurred. Information in this User's Manual is subject to change without notice and does not represent a commitment on the part of PLANET. PLANET assumes no responsibility for any inaccuracies that may be contained in this User's Manual. PLANET makes no commitment to update or keep current the information in this User's Manual, and reserves the right to make improvements in this User's Manual and/or to the products described in this User's Manual, at any time without notice. If you find information in this manual that is incorrect, misleading, or incomplete, we would appreciate your comments and suggestions.

### Trademarks

The PLANET logo is a trademark of PLANET Technology. This documentation may refer to numerous hardware and software products by their trade names. In most, if not all cases, these designations are claimed as trademarks or registered trademarks by their respective companies.

### **CE Mark Warning**

This is a class B device, in a domestic environment; this product may cause radio interference, in which case the user may be required to take adequate measures.

### **Federal Communication Commission Interference Statement**

This equipment has been tested and found to comply with the limits for a Class B digital device, pursuant to Part 15 of FCC Rules. These limits are designed to provide reasonable protection against

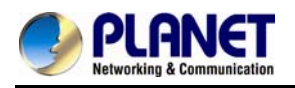

harmful interference in a residential installation. This equipment generates, uses, and can radiate radio frequency energy and, if not installed and used in accordance with the instructions, may cause harmful interference to radio communications. However, there is no guarantee that interference will not occur in a particular installation. If this equipment does cause harmful interference to radio or television reception, which can be determined by turning the equipment off and on, the user is encouraged to try to correct the interference by one or more of the following measures:

1. Reorient or relocate the receiving antenna.

2. Increase the separation between the equipment and receiver.

3. Connect the equipment into an outlet on a circuit different from that to which the receiver is connected.

4. Consult the dealer or an experienced radio technician for help.

### **FCC Caution:**

To assure continued compliance, for example, use only shielded interface cables when connecting to computer or peripheral devices. Any changes or modifications not expressly approved by the party responsible for compliance could void the user's authority to operate the equipment. This device complies with Part 15 of the FCC Rules. Operation is subject to the following two conditions: (1) This device may not cause harmful interference, and (2) this device must accept any interference received, including interference that may cause undesired operation.

### **R&TTE Compliance Statement**

This equipment complies with all the requirements of DIRECTIVE 1999/5/EC OF THE EUROPEAN PARLIAMENT AND THE COUNCIL OF 9 March 1999 on radio equipment and telecommunication terminal Equipment, and the mutual recognition of their conformity (R&TTE). The R&TTE Directive repeals and replaces in the directive 98/13/EEC (Telecommunications Terminal Equipment and Satellite Earth Station Equipment) as of April 8, 2000.

### **WEEE Caution**

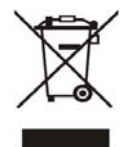

To avoid the potential effects on the environment and human health as a result of the presence of hazardous substances in electrical and electronic equipment, end users of electrical and electronic equipment should understand the meaning of the crossed-out

wheeled bin symbol. Do not dispose of WEEE as unsorted municipal waste and have to collect such WEEE separately.

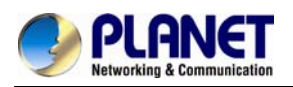

### Safety

This equipment is designed with the utmost care for the safety of those who install and use it. However, special attention must be paid to the dangers of electric shock and static electricity when working with electrical equipment. All guidelines of this and of the computer manufacture must therefore be allowed at all times to ensure the safe use of the equipment.

### **Customer Service**

For information on customer service and support for Planet Products, please refer to the following Website URL: http://www.planet.com.tw

Before contacting customer service, please take a moment to gather the following information:

- Internet Telephony Gateway System serial number and MAC address
- Any error messages that displayed when the problem occurred
- Any software running when the problem occurred
- Steps you took to resolve the problem on your own

### Revision

User's Manual for PLANET Internet Telephony Gateway Model: VGW-400 Series Rev: 1.1 (January, 2014)

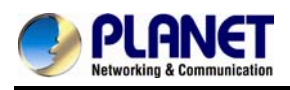

## TABLE OF CONTENTS

| Chapter 1 Introduction                              | 7  |
|-----------------------------------------------------|----|
| 1.1 Features                                        | 10 |
| 1.2 Package Contents                                |    |
| 1.3 Physical Specifications                         |    |
| 1.4 Specifications                                  | 14 |
| Chapter 2 Installation Procedure                    | 20 |
| 2.1 Web Login                                       | 20 |
| 2.2 Configuring the Network Setting                 | 21 |
| 2.3 Changing IP Address or Forgotten Admin Password |    |
| Chapter 3 Device Setting                            | 23 |
| 3.1 Network Configuration                           | 23 |
| 3.2 Device Time Setting                             | 25 |
| 3.3 Device Advance Setting                          | 27 |
| 3.4 User Login Setting                              | 27 |
| 3.5 Debug Setting                                   |    |
| 3.6 Event Notice                                    | 29 |
| 3.7 Auto Provisioning                               | 29 |
| 3.8 SNMP                                            |    |
| 3.9 PABX Mode                                       |    |
| Chapter 4 NAT Setting                               |    |
| 4.1 DHCP Srv. (DHCP Server)                         |    |
| 4.2 UPNP (Universal Plug and Play Server)           |    |
| 4.3 Bandwidth (Bandwidth Control)                   |    |
| 4.4 URL Filter                                      |    |
| 4.5 IP Filter                                       |    |
| 4.6 MAC Filter                                      |    |
| 4.7 APP Filter                                      |    |
| 4.8 Port Filter                                     |    |
| 4.9 Port Fwd                                        |    |
| Chapter 5 VoIP Setting                              | 40 |
| 5.1 SIP                                             |    |
| 5.2 Audio                                           | 41 |
| 5.3 Tone                                            |    |
| 5.4 NAT Traversal                                   |    |
| Chapter 6 VoIP Advance                              |    |

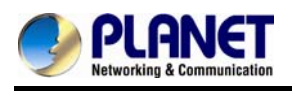

| 6.1 SIP                                                      | 44 |
|--------------------------------------------------------------|----|
| 6.2 SIP                                                      | 47 |
| 6.3 Ring                                                     | 49 |
| Chapter 7 Dialing Plan                                       | 50 |
| 7.1 General                                                  | 50 |
| 7.2 Dialing Rule                                             | 50 |
| 7.3 Digit Manipulation                                       |    |
| 7.4 Phone Book                                               | 53 |
| Chapter 8 FXS Setting                                        | 54 |
| 8.1 FXS Line                                                 | 54 |
| 8.2 SIP Proxy                                                | 57 |
| 8.3 Caller ID                                                |    |
| 8.4 Others                                                   |    |
| Chapter 9 FXO Setting                                        | 60 |
| 9.1 FXO line                                                 | 60 |
| Chapter 10 SIP Trunk                                         | 63 |
| 10.1 Create SIP Trunk                                        | 63 |
| Chapter 11 Route Plan                                        | 67 |
| 11.1 For PABX Mode Interface                                 | 67 |
| 11.2 For Non-PABX Mode Interface                             | 72 |
| Chapter 12 Status                                            | 76 |
| 12.1 Device Status                                           | 76 |
| 12.2 Line Status                                             | 76 |
| 12.3 SIP Trunk Status                                        | 77 |
| Chapter 13 Maintenance                                       | 78 |
| 13.1 Firmware Update                                         | 78 |
| Appendix A – Default Setting                                 | 79 |
| Appendix B - Changing IP Address or Forgotten Admin Password | 80 |

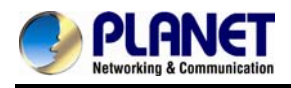

# **Chapter 1 Introduction**

#### Cost-effective, High-performance PoE VoIP Phone

To build high-performance VoIP communications at a low cost, PLANET now introduces the latest member of its gateway family, the VGW-400 enterprise-class 4-port SIP VoIP Gateway series. The VGW-400 series provides added flexibility during migration to Unified Communications by supporting the traditional analog devices. These devices include analog phones, fax machines, moderns, voicemail systems, and speakerphones. It helps the company to save money on long-distance calls; for example, the remote workers can dial in through a Unified VoIP Communication System just like an extension call but no long-distance call charge would occur. The VGW-400 series also allows call to be transferred to anyone at any location within the voice system, which enables the enterprise to communicate more effectively and is helpful to streamline business processes.

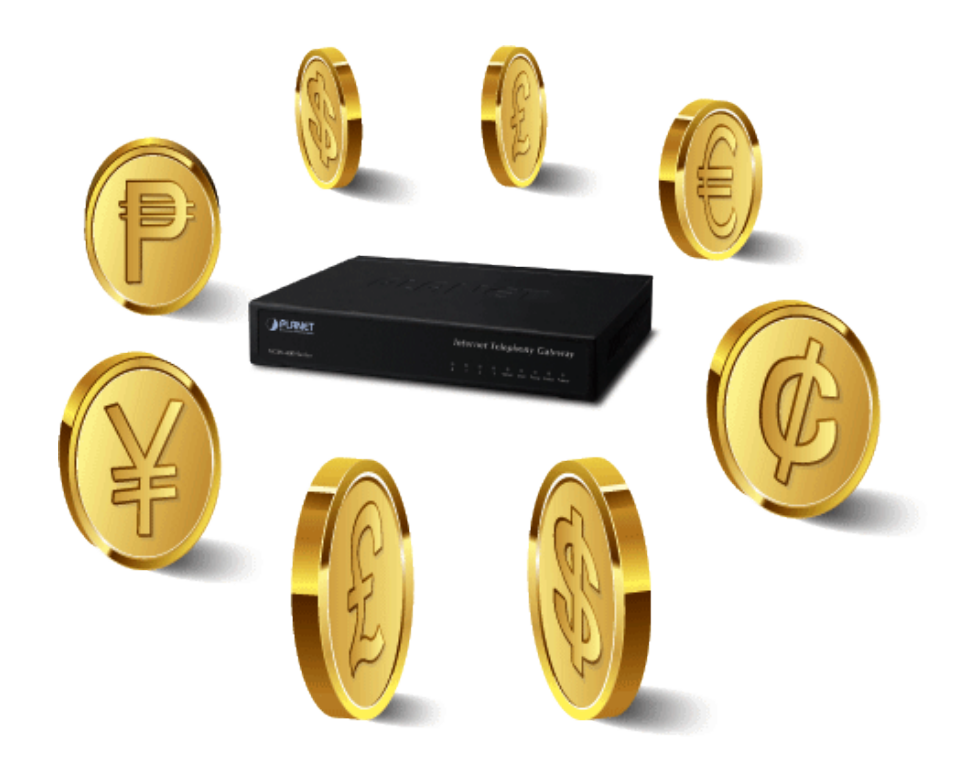

#### **Standard Compliance**

The VGW-400 series supports Session Initiation Protocol 2.0 (RFC 3261) for easy integration with general voice over IP system. The VGW-400 series is able to broadly interoperate with equipment provided by VoIP infrastructure providers, thus enabling them to provide their customers with better multi-media exchange services.

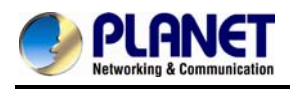

### Compliant with standard SIP RFC 3261

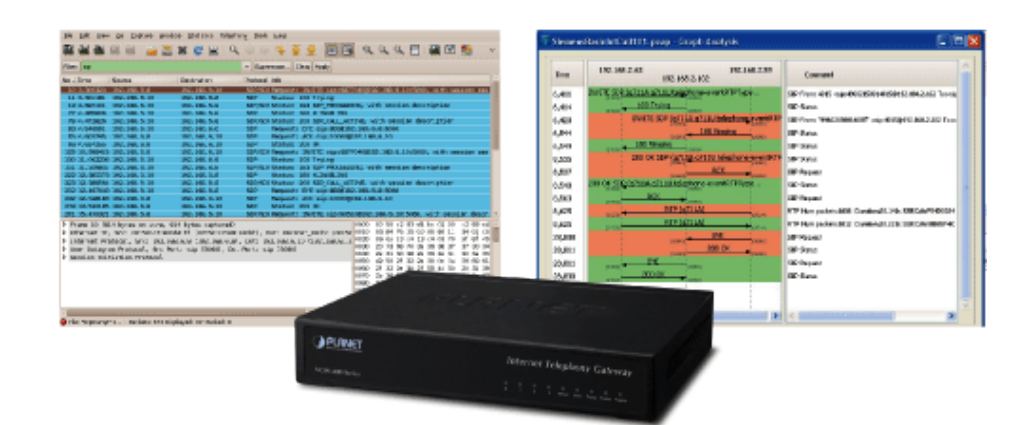

#### Enhanced, Full-Featured Business Gateway

The VGW-400 series is a full-featured enhanced business SIP Gateway that addresses the communication needs of the enterprises. It provides the FXO and FXS gateway with SIP protocol IP device which allows connection with PSTN telephone line and with analog telephone set to make or receive VoIP call over Internet or VPN network. This device is suitable for office PABX to enable to have VoIP call without changing cabling, dial plan and extension number.

The VGW-400 series supports all kinds of SIP-based gateway features and multiple contact filter functions, such as 4 SIP trunk accounts, both IPv6 and IPv4 protocols, flexible dial plan and route plan features, and switch analog and VoIP signal to help both protocols to communicate.

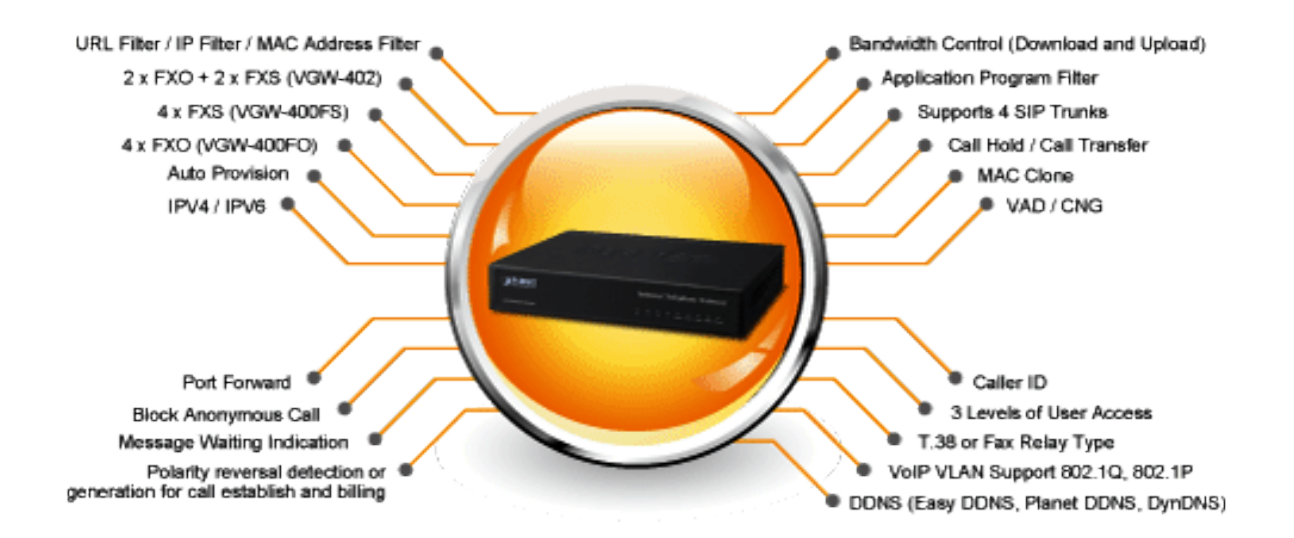

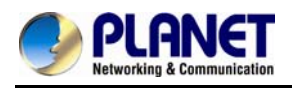

#### Secure, High-Quality VoIP Communication

It can effortlessly deliver secured toll voice quality by utilizing cutting-edge 802.1p QoS (Quality of Service), 802.1Q VLAN tagging, and IP TOS (Type of Service) technology. Using voice and data VLAN can easily separate the data and voice, thus maintaining the best quality.

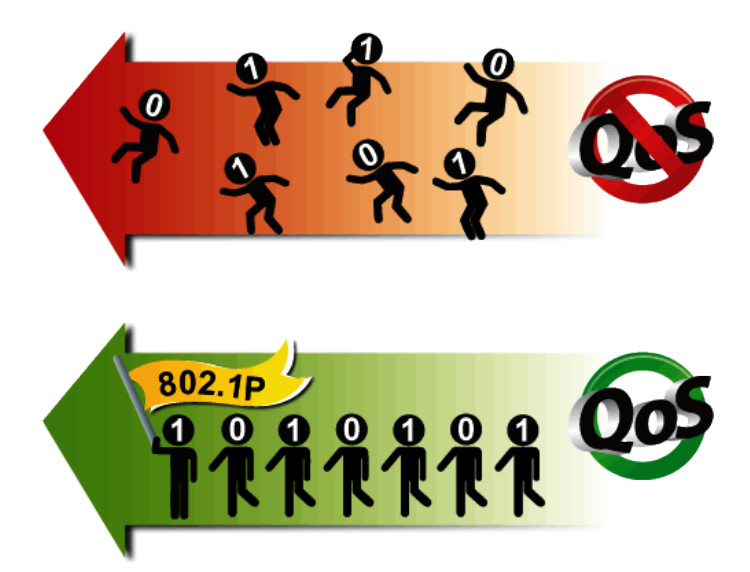

#### **Supporting Caller ID**

Both the FXS and FXO ports of the VGW-400 series support caller ID function, help user identify calling number easily and verify number. It also helps to block anonymous call by filtering strange calls. The FXS port transmits Caller ID, while the FXO port receives Caller ID. The Caller ID interoperates with analog phones, public switched telephone networks (PSTN) and private branch exchanges (PBXs).

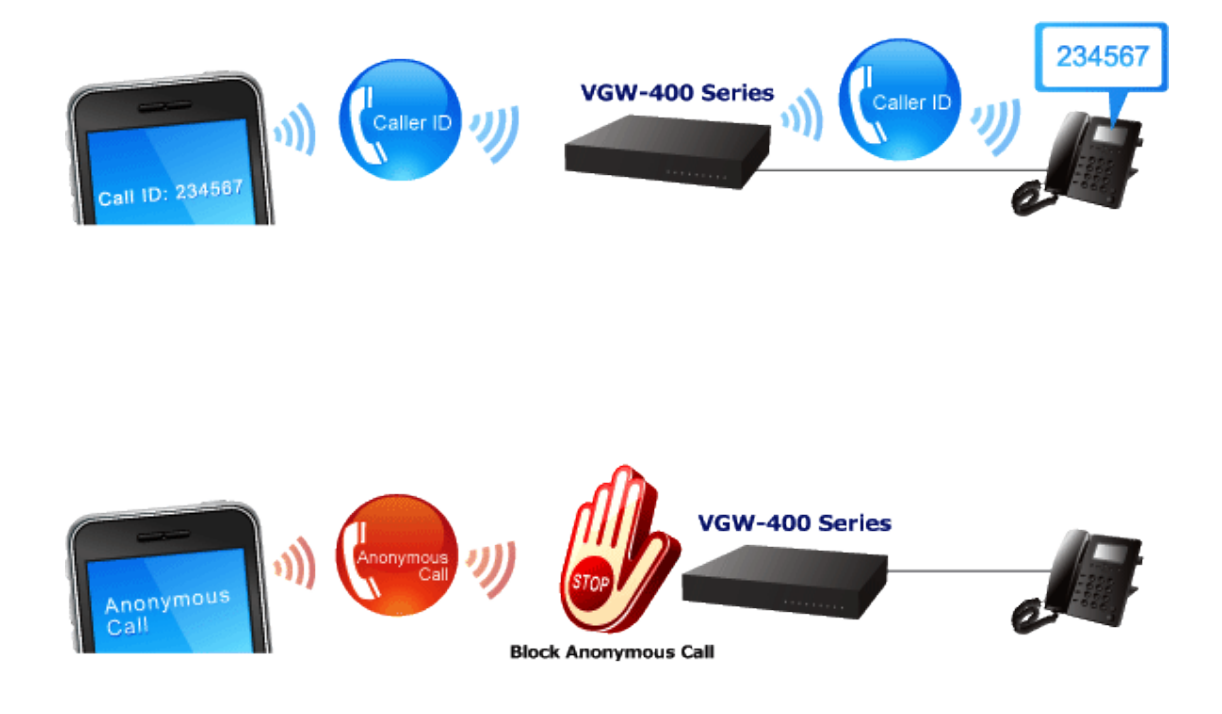

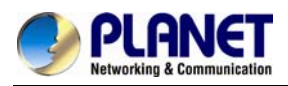

### 1.1 Features

#### Highlights

- Supports SIP 2.0 (RFC3261)
- Supports IPv6 and IPv4 simultaneously
- Up to 4 SIP service domains and Caller ID
- Supports auto HTTP provision and fax feature
- Flexible Routes Plan, Dial Plan and SIP Trunk
- Life-line for emergency calls

#### Internet Features

- IPv4 (RFC 791) and IPv6
- IPv6 auto configuration (RFC 4862)
- IPv6 only, IPv4 only or dual stack
- MAC clone setting
- Vendor Class ID
- DDNS ( Planet DDNS, Easy DDNS, DynDNS)
- DNS client
- Firewall
- URL / IP / MAC / Port Filter
- Port forwarding (TCP, UDP or both)
- Bandwidth control (download and upload), maximum bandwidth priority setting

#### SIP Applications

- SIP Session Timer (RFC 4028)
- SIP Session Refresher: UAC or UAS
- SIP Encryption
- Supports Outbound Proxy / STUN NAT Traversal
- Supports Primary and Backup SIP Server

#### Call Features

- Supports peer to peer dialing
- 2-line FXO connects to PSTN line
- 2-line FXS connects to analog phone set or PABX.
- Caller ID recognition DTMF (before/after 1st ring) and FSK (before 1st ring ), ETSI and Bellcore
- DTMF Caller ID start and stop BIT configurable
- T.38 fax volume configuration

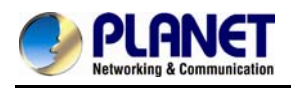

#### FXO/FXS Line Configuration

- Line ID / Line Phone number
- Polarity Reversal detection or generation for call establish and billing
- VoIP dial to FXO/PSTN Line: 1 stage dialing and 2 stage dialing
- Outgoing SIP Caller ID selection
- Caller ID detection mode by country selection

### Routing Plan

- Prefix match and length
- Priority / Cyclic / Simultaneous Ring
- Programmable Hunting Cycle

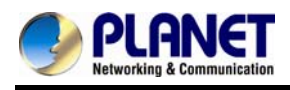

### **1.2 Package Contents**

Thank you for purchasing PLANET Internet Telephony Gateway system, the VGW-400 series. This Quick Installation Guide will introduce how to finish the basic setting of connecting the web management interface and the Internet. Open the box of the Internet Telephony Gateway system and carefully unpack it. The box should contain the following items:

- VGW-400 Series x 1
- Quick Installation Guide x 1
- User's Manual CD x 1
- Power Adapter x 1 (12V)
- RJ-45 x 1

If any of the above items are damaged or missing, please contact your dealer immediately.

### **1.3 Physical Specifications**

#### Dimensions

| Dimensions | 175 x 32 x126 mm |
|------------|------------------|
| Weight     | 550g             |

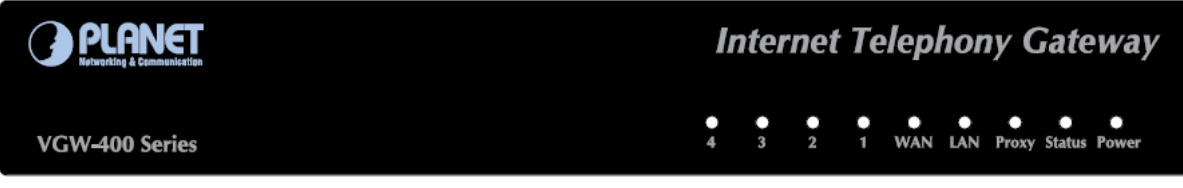

#### Front Panel of the VGW-400 Series

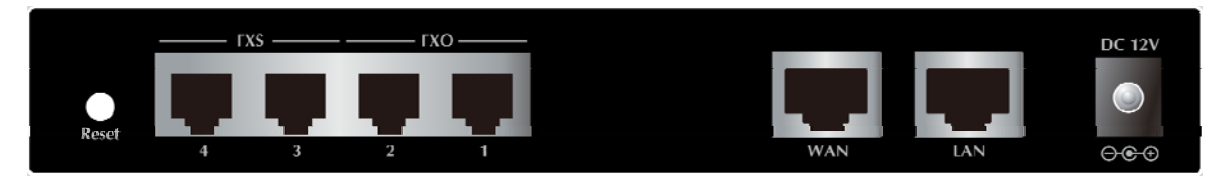

#### Rear Panel of the VGW-400 Series (VGW-402)

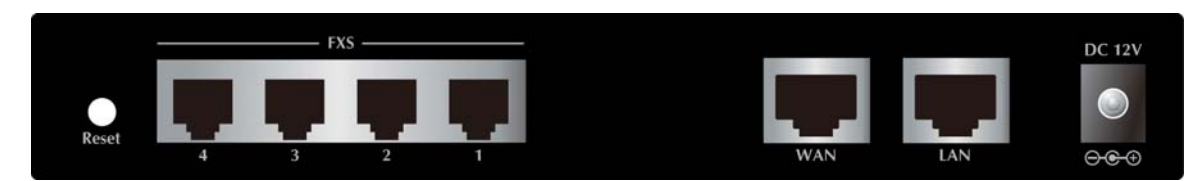

Rear Panel of the VGW-400 Series (VGW-400FS)

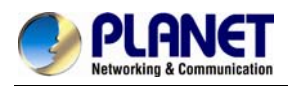

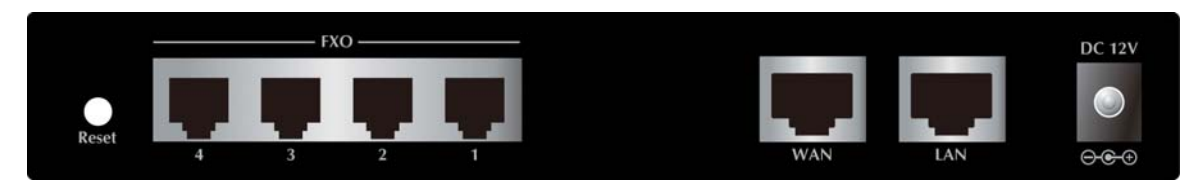

### Rear Panel of the VGW-400 Series (VGW-400FO)

#### LED definitions

| LED        | Function Description                                                  |
|------------|-----------------------------------------------------------------------|
| Power      | When the power adapter is connected, the LED will light up green.     |
| Status     | When system startup successfully, the LED will light up green.        |
| Proxy      | When the gateway is registered successfully to a SIP Proxy, this will |
| -          | light up green.                                                       |
|            | This LED lights up green when the gateway's WAN port is physically    |
| WAN        | connected to the public internet. When data is transmitted through    |
|            | this port, it will flash green.                                       |
|            | This LED lights up green when the gateway's LAN port is physically    |
| LAN        | connected to a local network (Refer to Rear Panel section). When data |
|            | is transmitted through this port, it will flash green.                |
|            | The status LED for FXO and FXS ports will light up amber orange when  |
| Port 1 - 4 | connected phone is engaged in a conversation mode (FXO). It will      |
|            | flash amber orange when there is an incoming call (FXS).              |

| Port      | Function Description                                                |
|-----------|---------------------------------------------------------------------|
| Reset     | Press and hold over 5 seconds to reload factory default setting,    |
|           | which will erase all existing settings configured on this gateway.  |
|           | The status LED for FXS port, will light up amber orange when the    |
| FXS Ports | connected phone's handset is lifted, or when the connected phone is |
|           | engaged in a conversation. It will flash amber orange when there    |
|           | is an incoming call.                                                |
|           | The status LED for FXO port will remind you that there is no PSTN   |
| FXO Ports | line connected. When PSTN line is connected and there is no         |
|           | talking, the LED is OFF. When a line is using, the LED becomes      |
|           | steadily light up.                                                  |

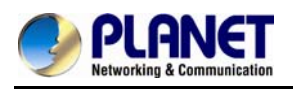

| LAN    | 10/100Base-TX RJ-45 socket for LAN port connects to PC for management purposes. |
|--------|---------------------------------------------------------------------------------|
| WAN    | 10/100Base-TX RJ-45 socket for WAN port connects to wide area network.          |
| DC 12V | The power socket, input AC 100V~240V; output DC12V, 1.5A                        |

| Button | Action                 | Description              |
|--------|------------------------|--------------------------|
| Beast  | Press less than 5 secs | System reboot            |
| rese(  | Press over 5 secs      | Reset to Factory Default |

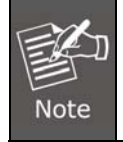

Please be reminded to reset to factory default. Uploaded music setting (on hold music) and backup file will not be removed.

## 1.4 Specifications

| Product                | VGW-400 Series                     |
|------------------------|------------------------------------|
| Hardware               |                                    |
| WAN                    | 1 x 10/100Mbps RJ-45 port          |
| LAN                    | 1 x 10/100Mbps RJ-45 port          |
|                        | 4 x RJ-11 connection               |
| Voice                  | (VGW-402: 2 x FXS, 2 x FXO)        |
| Voice                  | (VGW-400FS: 4 x FXS)               |
|                        | (VGW-400FO: 4 x FXO)               |
| Protocols and Standard |                                    |
|                        | IPv4 (RFC 791) and IPv6            |
|                        | IPv6 auto configuration (RFC 4862) |
|                        | IPv6 only, IPv4 only or dual stack |
|                        | MAC address (IEEE 802.3)           |
|                        | MAC clone setting                  |
| Data Networking        | Vendor Class ID                    |
|                        | IP / ICMP / ARP / RARP / SNTP      |
|                        | Static IP                          |
|                        | DHCP Client (RFC 2131), WAN port   |
|                        | DHCP Server, LAN port              |
|                        | NAT Server (RFC 1631)              |

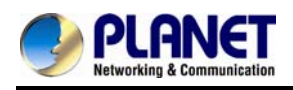

|               | PPPoE Client / DNS Client / TFTP Client                         |
|---------------|-----------------------------------------------------------------|
|               | DDNS (Planet DDNS, Easy DDNS, DynDNS)                           |
|               | Firewall                                                        |
|               | URL / IP / MAC / Port Filter                                    |
|               | Application Program Filter                                      |
|               | Port Forwarding (TCP, UDP or both)                              |
|               | Bandwidth control (download and upload), maximum bandwidth      |
|               | priority setting                                                |
|               | UPnP Server at LAN port                                         |
|               | Behind NAT, use DMZ for NAT traversal                           |
|               | SNTP with time zone and Daylight Saving                         |
|               | TCP/UDP (RFC 793/768), RTP/RTCP (RFC 1889/1890), IPV4 ICMP (RFC |
|               | 792)                                                            |
|               | VoIP VLAN Support 802.1Q, 802.1P                                |
|               | VLAN ID Range: 2 to 4094                                        |
|               | VLAN Priority: 0 to 7 (Highest Priority)                        |
|               | QoS: DiffServ (RFC 2475), TOS (RFC791, 1394)                    |
|               | RFC3261 compliance                                              |
|               | Supports up to 4 SIP Trunks to Register                         |
|               | SIP UDP Protocol                                                |
|               | Supports SIP compact Form                                       |
|               | Supports SIP HOLD Type: Send Only, 0.0.0.0 or inactive          |
|               | SIP Session Timer (RFC 4028)                                    |
|               | SIP Session Refresher: UAC or UAS                               |
|               | SIP Encryption                                                  |
|               | MD5 Digest Authentication (RFC2069/RFC2617)                     |
| Voice Gateway | Reliability of provision response PRACK (RFC3262)               |
| voice outeway | Early/Delay Media support                                       |
|               | Offer/Answer (RFC3264)                                          |
|               | Message Waiting Indication (RFC3842)                            |
|               | Event Notification (RFC3265)                                    |
|               | REFER (RFC3515)                                                 |
|               | Supports Outbound Proxy                                         |
|               | Supports Primary and Backup SIP Server                          |
|               | Supports STUN NAT Traversal                                     |
|               | Supports "rport" parameter (RFC 3581)                           |
|               | Configure SIP local Port                                        |

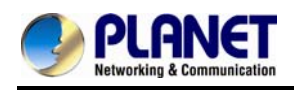

|                | SIP QoS Type: DiffServe or QoS                                                                                                    |
|----------------|----------------------------------------------------------------------------------------------------|
|                | Accept Proxy Only : Yes or No                                                                                                    |
|                | G.711 A-law/µ-law, G.729A, G.723.1 (6.3K, 5.3K)                                                                                               |
|                | Select voice codec priority : Local or Remote                                                                                                 |
|                | Voice Payload size (ms) configuration                                                                                                    |
|                | Silence Suppression                                                                                                    |
|                | VAD/CNG                                                                                                    |
|                | LEC : Line Echo Canceller                                                                                                    |
|                | Max Echo Tail Length (G.168): 32, 64 and 128ms                                                                                                |
|                | Packet Loss Compensation                                                                                                    |
|                | Automatic Gain Control                                                                                                    |
| Audio Codec    | In-band/out of band DTMF (RFC4733, RFC2833 / SIP INFO)                                                                                        |
|                | Adaptive/Configurable Jitter Buffer                                                                                                    |
|                | G.168 Acoustic Echo Cancellation                                                                                                    |
|                | Configure RTP basic Port                                                                                                    |
|                | RTP QoS Type : DiffServ or TOS                                                                                                    |
|                | Phone Book ( 50 records ) for peer to peer calls                                                                                              |
|                | Dialing Plan with drop, replace, Insert dialing digits                                                                                        |
|                | Selects first digit and inter digit timeout duration (Sec)                                                                                    |
|                | Selectable Call Progress Tone                                                                                                    |
|                | Support Specified Line Calling                                                                                                    |
| Functions      |                                                                                                    |
|                | Supports Peer to Peer dialing                                                                                                    |
|                | FXO connects to PSTN Line                                                                                                    |
|                | FXS connects to analog phone set or PABX.                                                                                                    |
|                | Caller ID recognition DTMF (before/after 1st ring) and FSK (before 1st                                                                        |
|                | ring ), ETSI and Bellcore                                                                                                    |
|                | DTMF Caller ID start and stop BIT configurable                                                                                                |
|                | Current Drop Detection to release FXO port                                                                                                    |
| Call Functions | Disconnect tone recognition to release FXO port                                                                                               |
|                | Tone Generation: Ring Back, Dial, Busy, Call Waiting, ROH, Warning,                                                                           |
|                | Holding, Stutter Dial Tone and Disconnect Tone                                                                                                |
|                | Configure Tone Frequency, Cadence, Level and Cycle                                                                                            |
|                |                                                                                                    |
|                | Select Tone specification by Country name List                                                                                                |
|                | Select Tone specification by Country name List<br>Global Country based Tone Specification                                                     |
|                | Select Tone specification by Country name List<br>Global Country based Tone Specification<br>NAT Traversal supports STUN, UPNP and Behind NAT |

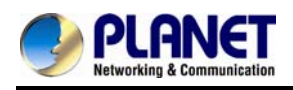

|                       | RFC2833 Payload type: 101 or 96                                          |
|-----------------------|--------------------------------------------------------------------------|
|                       | DTMF send out ON and OFF Time configure                                  |
|                       | DTMF incoming recognition Minimum ON and OFF time                        |
|                       | DTMF Relay Volume Configuration                                          |
|                       | T.38 Fax Volume Configuration                                            |
|                       | Flash Time transmit via SIP Info (Enable or Disable)                     |
|                       | Message Waiting Indication (Stutter Tone Notice)                         |
|                       | Blocks Anonymous Call                                                    |
|                       | Call Hold , Call Transfer                                                |
|                       | Activates or deactivates : Line ID, Line Phone number                    |
|                       | Polarity Reversal detection or generation for call establish and billing |
|                       | Hot Line to desired phone number                                         |
|                       | Plays voice file to incoming call                                        |
|                       | Repeats playing voice file counts                                        |
|                       | Self-recorded voice files to upload                                      |
|                       | Generates FLASH TIME to PSTN network                                     |
| FXO/FXS Line          | T.38 or Fax Relay Type                                                   |
| Configuration         | Incoming and outgoing dB value configurable                              |
|                       | Dialing Answer Delay time to establish call path                         |
|                       | Answers PSTN incoming call after how many ring cycles                    |
|                       | Caller ID detection mode by Country selection                            |
|                       | VoIP dial to FXO/PSTN Line: 1 stage dialing and 2 stage dialing          |
|                       | Outgoing SIP Caller ID Selection                                         |
|                       | Supports 4 SIP Trunk                                                     |
|                       | Accepts desired SIP Proxy incoming calls Only                            |
|                       | Prefix Match and Length                                                  |
|                       | Priority Ring                                                            |
|                       | Cyclic Ring                                                              |
| Flexible Routing Plan | Simultaneous Ring                                                        |
|                       | Programmable Hunting Cycle                                               |
|                       | Backup Routes with Digit Manipulation                                    |
|                       | Default Routes                                                           |

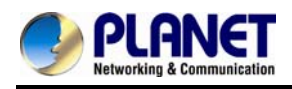

### 4-Port SIP Internet Telephony Gateway VGW-400 Series

|                     | Retrieves transfer call from 3rd party by dial code (default: *#)                                                                                                    |
|---------------------|----------------------------------------------------------------------------------------------------|
|                     | Inter digit time out setting                                                                                                    |
|                     | First digit dial out delay time setting                                                                                                    |
| Flexible Dial Plans | End of dial keypad number                                                                                                    |
|                     | Dial Rule : Match dial prefix and maximum digits length ( 1-15 )                                                                                                    |
|                     | Phone Book can be exported or imported                                                                                                    |
|                     |                                                                                                    |
|                     | Flash Time Detection: ranging from 80 to 800 ms                                                                                                    |
|                     | On-Hook Voltage -48Vdc                                                                                                    |
| FXS Analog 2-wire   | Configure Ring Cadence, Frequency and Voltage                                                                                                    |
| Interface           | Supports Polarity reversal for Billing                                                                                                    |
|                     | Service Up to 1 Kilo-meter distance to analog telephone set                                                                                                    |
|                     | Generate Current Drop Time (Open Loop Disconnect time)                                                                                                    |
|                     | Incoming Ring frequency recognition range: 10 to 70 Hz                                                                                                    |
|                     | Incoming Ring ON time recognition range: 0 to 8000ms                                                                                                    |
| EXO Analog 2-wire   | Incoming Ring OFF time recognition range: 0 to 8000ms                                                                                                    |
| Interface           | Incoming Ring Level recognition range: 10 to 95Vrms                                                                                                    |
|                     | Flash Time Detection: range from 80 to 800 ms                                                                                                    |
|                     | Configure Ring Cadence, Frequency and Voltage                                                                                                    |
|                     |                                                                                                    |
|                     | Administrative Teleot CLI and HTTP. HTTPS                                                                                                    |
|                     | Administrative Telnet CLI and HTTP, HTTPS                                                                                                    |
|                     | Administrative Telnet CLI and HTTP, HTTPS<br>HTTP provision through MAC address                                                                                                    |
|                     | Administrative Telnet CLI and HTTP, HTTPS<br>HTTP provision through MAC address<br>Multilingual Web User Interface                                                                                                    |
|                     | Administrative Telnet CLI and HTTP, HTTPS<br>HTTP provision through MAC address<br>Multilingual Web User Interface<br>3 Levels of User Access Right with Password protection with different                                                                                                    |
|                     | Administrative Telnet CLI and HTTP, HTTPS<br>HTTP provision through MAC address<br>Multilingual Web User Interface<br>3 Levels of User Access Right with Password protection with different<br>Web Languages (Administrator, Supervisor and User)                                                                                                    |
|                     | Administrative Telnet CLI and HTTP, HTTPS<br>HTTP provision through MAC address<br>Multilingual Web User Interface<br>3 Levels of User Access Right with Password protection with different<br>Web Languages (Administrator, Supervisor and User)<br>HTTP/HTTPS Service Access limitation from WAN port                                                                                                    |
|                     | Administrative Telnet CLI and HTTP, HTTPS<br>HTTP provision through MAC address<br>Multilingual Web User Interface<br>3 Levels of User Access Right with Password protection with different<br>Web Languages (Administrator, Supervisor and User)<br>HTTP/HTTPS Service Access limitation from WAN port<br>Configure Service ports at HTTP, HTTPS and telnet Services                                                                                                    |
|                     | Administrative Telnet CLI and HTTP, HTTPS<br>HTTP provision through MAC address<br>Multilingual Web User Interface<br>3 Levels of User Access Right with Password protection with different<br>Web Languages (Administrator, Supervisor and User)<br>HTTP/HTTPS Service Access limitation from WAN port<br>Configure Service ports at HTTP, HTTPS and telnet Services<br>Phone Debug Module: Device Control, Call Control, DB, Verbose                                                                                                    |
| Management          | Administrative Telnet CLI and HTTP, HTTPS<br>HTTP provision through MAC address<br>Multilingual Web User Interface<br>3 Levels of User Access Right with Password protection with different<br>Web Languages (Administrator, Supervisor and User)<br>HTTP/HTTPS Service Access limitation from WAN port<br>Configure Service ports at HTTP, HTTPS and telnet Services<br>Phone Debug Module: Device Control, Call Control, DB, Verbose<br>SIP Debug Module: Register, Call, SIP Message, Others                                                                                                    |
| Management          | Administrative Telnet CLI and HTTP, HTTPS<br>HTTP provision through MAC address<br>Multilingual Web User Interface<br>3 Levels of User Access Right with Password protection with different<br>Web Languages (Administrator, Supervisor and User)<br>HTTP/HTTPS Service Access limitation from WAN port<br>Configure Service ports at HTTP, HTTPS and telnet Services<br>Phone Debug Module: Device Control, Call Control, DB, Verbose<br>SIP Debug Module: Register, Call, SIP Message, Others<br>SNTP Debug Module                                                                                                    |
| Management          | Administrative Telnet CLI and HTTP, HTTPS<br>HTTP provision through MAC address<br>Multilingual Web User Interface<br>3 Levels of User Access Right with Password protection with different<br>Web Languages (Administrator, Supervisor and User)<br>HTTP/HTTPS Service Access limitation from WAN port<br>Configure Service ports at HTTP, HTTPS and telnet Services<br>Phone Debug Module: Device Control, Call Control, DB, Verbose<br>SIP Debug Module: Register, Call, SIP Message, Others<br>SNTP Debug Module<br>Device Debug Module                                                                                                    |
| Management          | Administrative Telnet CLI and HTTP, HTTPS<br>HTTP provision through MAC address<br>Multilingual Web User Interface<br>3 Levels of User Access Right with Password protection with different<br>Web Languages (Administrator, Supervisor and User)<br>HTTP/HTTPS Service Access limitation from WAN port<br>Configure Service ports at HTTP, HTTPS and telnet Services<br>Phone Debug Module: Device Control, Call Control, DB, Verbose<br>SIP Debug Module: Register, Call, SIP Message, Others<br>SNTP Debug Module<br>Device Debug Module                                                                                                    |
| Management          | Administrative Telnet CLI and HTTP, HTTPS<br>HTTP provision through MAC address<br>Multilingual Web User Interface<br>3 Levels of User Access Right with Password protection with different<br>Web Languages (Administrator, Supervisor and User)<br>HTTP/HTTPS Service Access limitation from WAN port<br>Configure Service ports at HTTP, HTTPS and telnet Services<br>Phone Debug Module: Device Control, Call Control, DB, Verbose<br>SIP Debug Module: Register, Call, SIP Message, Others<br>SNTP Debug Module<br>Device Debug Module<br>DSP Debug<br>Provides System Status Logs                                                                                                    |
| Management          | Administrative Telnet CLI and HTTP, HTTPS<br>HTTP provision through MAC address<br>Multilingual Web User Interface<br>3 Levels of User Access Right with Password protection with different<br>Web Languages (Administrator, Supervisor and User)<br>HTTP/HTTPS Service Access limitation from WAN port<br>Configure Service ports at HTTP, HTTPS and telnet Services<br>Phone Debug Module: Device Control, Call Control, DB, Verbose<br>SIP Debug Module: Register, Call, SIP Message, Others<br>SNTP Debug Module<br>Device Debug Module<br>DSP Debug<br>Provides System Status Logs<br>Connect to external SYSLOG Server                                                                                                    |
| Management          | Administrative Telnet CLI and HTTP, HTTPS<br>HTTP provision through MAC address<br>Multilingual Web User Interface<br>3 Levels of User Access Right with Password protection with different<br>Web Languages (Administrator, Supervisor and User)<br>HTTP/HTTPS Service Access limitation from WAN port<br>Configure Service ports at HTTP, HTTPS and telnet Services<br>Phone Debug Module: Device Control, Call Control, DB, Verbose<br>SIP Debug Module: Register, Call, SIP Message, Others<br>SNTP Debug Module<br>Device Debug Module<br>DSP Debug<br>Provides System Status Logs<br>Connect to external SYSLOG Server<br>Status display: Network, Line, SIP Trunk status                                                                                    |
| Management          | Administrative Telnet CLI and HTTP, HTTPS<br>HTTP provision through MAC address<br>Multilingual Web User Interface<br>3 Levels of User Access Right with Password protection with different<br>Web Languages (Administrator, Supervisor and User)<br>HTTP/HTTPS Service Access limitation from WAN port<br>Configure Service ports at HTTP, HTTPS and telnet Services<br>Phone Debug Module: Device Control, Call Control, DB, Verbose<br>SIP Debug Module: Register, Call, SIP Message, Others<br>SNTP Debug Module<br>Device Debug Module<br>DSP Debug<br>Provides System Status Logs<br>Connect to external SYSLOG Server<br>Status display: Network, Line, SIP Trunk status<br>Diagnostics (debug through Syslog Event Notice)                                 |
| Management          | Administrative Telnet CLI and HTTP, HTTPS<br>HTTP provision through MAC address<br>Multilingual Web User Interface<br>3 Levels of User Access Right with Password protection with different<br>Web Languages (Administrator, Supervisor and User)<br>HTTP/HTTPS Service Access limitation from WAN port<br>Configure Service ports at HTTP, HTTPS and telnet Services<br>Phone Debug Module: Device Control, Call Control, DB, Verbose<br>SIP Debug Module: Register, Call, SIP Message, Others<br>SNTP Debug Module<br>Device Debug Module<br>DSP Debug<br>Provides System Status Logs<br>Connect to external SYSLOG Server<br>Status display: Network, Line, SIP Trunk status<br>Diagnostics (debug through Syslog Event Notice)<br>Debug in real time by Telnet |

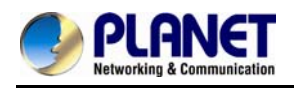

|                        | SNMP V2 / Trap                            |
|------------------------|-------------------------------------------|
|                        | Configuration Backup/Restore              |
|                        | Dual Firmware Image Backup                |
|                        | Reset to Factory Default                  |
| Environments           |                                           |
| Power Requirements     | 12V DC, 1.5 A                             |
| Operating Temperature  | 0 ~ 45 degrees C                          |
| Operating Humidity     | 10%~90% relative humidity, non-condensing |
| Weight                 | 550g                                      |
| Dimensions (W x D x H) | 175×32×126 mm                             |
| Emission               | CE, FCC, RoHS                             |
|                        | Two 10/100Base-TX RJ-45 Ethernet ports    |
| Connectors             | Four RJ-11 ports                          |
|                        | DC power jack                             |

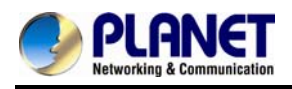

# **Chapter 2 Installation Procedure**

### 2.1 Web Login

- Step 1. Connect a computer to an LAN port on the VGW-400 series. Your PC must set up to the same domain as 192.168.0.X as the VGW-400 series
- **Step 2.** Start a web browser. To use the user interface, you need a PC with Internet Explorer (version 6 and higher), Firefox, or Safari (for Mac).
- Step 3. Enter the default IP address of the VGW-400 series: 192.168.0.1 into the URL address box.
- **Step 4.** Enter the default user name **admin** and the default password **admin**, and then click Login to enter Web-based user interface.

| (Default IP | ) |
|-------------|---|
|-------------|---|

| Default WAN IP          | 172.16.0.1    |
|-------------------------|---------------|
| Default Subnet Mask     | 255.255.255.0 |
| Default Gateway         | 172.16.0.254  |
| Default LAN IP          | 192.168.0.1   |
| Default Login User Name | admin         |
| Default Login Password  | admin         |

| The server 19<br>and passwor                   | I2.168.1.42 at VoIP Device Management requires a username d.                                                      |
|------------------------------------------------|----------------------------------------------------------------------------------------------------|
| Warning: Thi<br>sent in an ins<br>connection). | s server is requesting that your username and password be<br>accure manner (basic authentication without a secure |
| S.V.M                                          | User name                                                                                                    |
|                                                | Password                                                                                                    |
|                                                | Remember my credentials                                                                                           |
|                                                |                                                                                                    |

#### Login page of the VGW-400 series

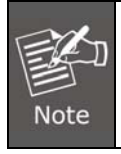

For security reason, please change and memorize the new password after this first setup.

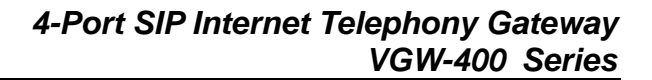

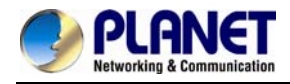

### 2.2 Configuring the Network Setting

Step 1. Go to Device Setting  $\rightarrow$  Network

| PLANET<br>Hetworking & Communication | 4-Port SIP VoIP Gateway |                                            |  |  |  |  |
|--------------------------------------|-------------------------|--------------------------------------------|--|--|--|--|
| Device Setting 🕔                     | Network Time Advance    | User Login Debug Event Notice Provisioning |  |  |  |  |
| NAT Catting                          | Setting                 |                                            |  |  |  |  |
| NAT Setting                          | IP Support              | IPV4 Only 💌                                |  |  |  |  |
| VOIP Setting 🕓                       | WAN Setting             |                                            |  |  |  |  |
| VOIP Advance 🕘                       | Network Type            | Fixed IP 💌                                 |  |  |  |  |
| Dialing Plan 🕘                       | IP Address              | 172.16.0.1                                 |  |  |  |  |
| FXS Setting 🕘                        | Netmask                 | 255.255.0.0                                |  |  |  |  |
| FXO Setting 🕔                        | Default Gateway         | 172.16.0.254                               |  |  |  |  |
| SIP Trunk 🕗                          | DNS Server1             | 168.192.1.12                               |  |  |  |  |
| Route Plan 🕑                         | DNS Server2             | 168.192.1.12                               |  |  |  |  |
| Status 🕑                             | VOIP VLAN               | O Enable ③ Disable                         |  |  |  |  |

**Network setting page** 

#### Step 2. Edit your WAN port IP information.

There are three types of IP Support -- IPV4 Only, IPV4 / IPV6, IPV6 Only. There are also three types of WAN port connection -- **Static IP**, **PPPoE** (Point-to-Point Protocol over Ethernet) and **DHCP**. You can find detailed setting process in the user manual.

| PLANET<br>Hatworking & Communication                                          | 4-Poi                                                                        | rt SIP VoIP Gateway                                                                                                   |
|-------------------------------------------------------------------------------|------------------------------------------------------------------------------|----------------------------------------------------------------------------------------------------|
| Device Setting (1)<br>NAT Setting (1)<br>VOIP Setting (1)<br>VOIP Advance (1) | Network Time Advance<br>Setting<br>IP Support<br>WAN Setting<br>Network Type | User Login Debug Event Notice Provisioning<br>IPV4 Only IPV4 Only<br>IPV4 Only<br>IPV4 Only<br>IPV4 Only<br>IPV4 Only |
| PLANET<br>Hetworking & Communication                                          | A-POI                                                                        | Tt SIP VoiP Gateway                                                                                                   |
| NAT Setting                                                                   | Setting<br>IP Support                                                        | IPV4 Only                                                                                                    |
| VOIP Setting 🕑<br>VOIP Advance 🕓                                              | WAN Setting<br>Network Type                                                  | Fixed IP                                                                                                    |
| Dialing Plan 🕑<br>FXS Setting 🔮                                               | IP Address<br>Netmask                                                        | DHCP<br>PPPoE<br>255.255.0.0                                                                                          |
| FXO Setting 🕑<br>SIP Trunk 🕑                                                  | Default Gateway<br>DNS Server1                                               | 172.16.0.254<br>168.192.1.12                                                                                          |

Selection of IP Support / Network Connection Type

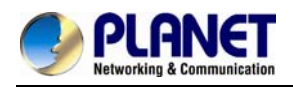

### 2.3 Changing IP Address or Forgotten Admin Password

To reset the IP address to the default IP Address "192.168.0.1" (WAN) or reset the login password to default value, press the reset button on the front panel for <u>more than 5 seconds</u>. After the device is rebooted, you can login the management WEB interface within the same subnet of 192.168.0.xx.

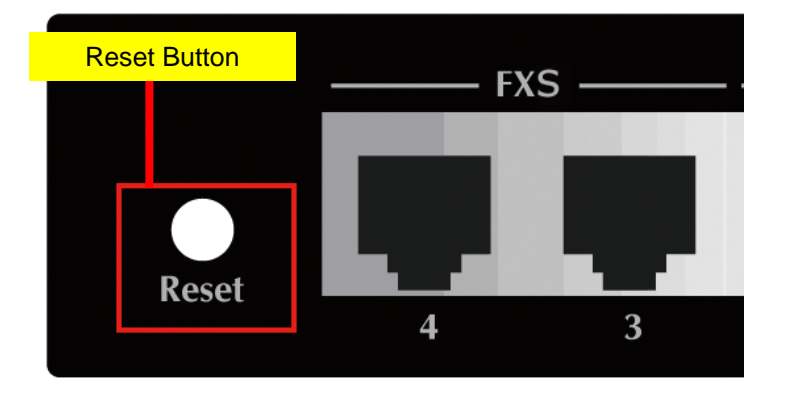

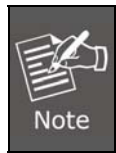

After pressing the "Reset" button, all the system data will be reset to default; if possible, back up the config file before resetting.

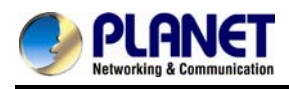

# **Chapter 3 Device Setting**

From this setting category, all devices related to parameters can be found here.

Network Configuration

### **3.1 Network Configuration**

| Network          | Time  | Advance | User Login         | Debug             | Event Notice   | Provisioning | SNMP | PABXMODE |
|------------------|-------|---------|--------------------|-------------------|----------------|--------------|------|----------|
| Setting          |       |         |                    |                   |                |              |      |          |
| IP Support       |       |         | IPV4 Onl           | y 💙               |                |              |      |          |
| WAN Setting      |       |         |                    |                   |                |              |      |          |
| twork Type       |       |         | Fixed IP           | *                 |                |              |      |          |
| P Address        |       |         | 192.168.1          | 40                |                |              |      |          |
| Netmask          |       |         | 255.255.2          | 155.0             |                |              |      |          |
| efault Gateway   |       |         | 192.168.1          | 254               |                |              |      |          |
| DNS Server1      |       |         | 192.168.1          | 254               |                |              |      |          |
| DNS Server2      |       |         | 168.192.1          | .12               |                |              |      |          |
| VOIP VLAN        |       |         | O Enable 💿 Disable |                   |                |              |      |          |
| OIP VLAN ID(2-   | 4094) |         |                    |                   |                |              |      |          |
| VOIP VLAN Priori | ty    |         |                    |                   |                |              |      |          |
| LAN Setting      |       |         |                    |                   |                |              |      |          |
| Mode             |       |         | OManag             | ement 💿 NAT       | O Bridge       |              |      |          |
| IP Address       |       |         | 192.168.0          | ). <mark>1</mark> |                |              |      |          |
| Netmask          |       |         | 255.255.2          | 155.0             |                |              |      |          |
| DDNS Setting     |       |         |                    |                   |                |              |      |          |
| DDNS             |       |         | O Planet           | DDNS O Easy D     | DNS O DynDNS O | Disable      |      |          |

#### Figure 2-1 network setting

#### **Parameter Description:**

#### Setting:

• **IP Support:** IP stack to be supported (IPV6 and IPV4 or IPV6 or IPV4 only)

#### WAN Setting:

| 1 | Network Type                 | Support "Fixed IP"; "DHCP"; "PPPoE"        |
|---|------------------------------|--------------------------------------------|
| 2 | IP Address                   | IPV4 address                               |
| 3 | Net mask                     | IPV4 network subnet mask                   |
| 4 | Default Gateway              | IPV4 Default gateway                       |
| 5 | DHCP Tag (60 is<br>optional) | Input Vendor class identifier or not.      |
| 6 | DHCP Tag (61 is<br>optional) | Input Client identifier or not.            |
| 7 | IPV6 Network Type            | Auto configuration or manual configuration |

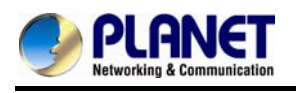

| 8  | IPV6 IP Address       | IPV6 address                                                                                                    |
|----|-----------------------|----------------------------------------------------------------------------------------------------|
| 9  | IPV6 IP Gateway       | IPV6 default Gateway                                                                                                    |
| 10 | IPV6 IP Prefix Length | IPV6 prefix length                                                                                                    |
| 11 | DNS Server 1          | Primary DNS Server IP network                                                                                                    |
| 12 | DNS Server 2          | Secondary DNS Server IP network                                                                                                    |
| 13 | VoIP VLAN             | Enable VoIP VLAN or not. When enable VoIP VLAN, the WAN<br>port can be only accessed by VLAN. If it is required to manage<br>the VGW Gateway series, administrator can use LAN port to<br>access this gateway instead. |
| 14 | VoIP VLAN ID (2-4096) | VLAN ID range to be used                                                                                                    |

#### LAN Setting:

| 1 | Management Mode | This LAN port is used for management purposes, not used for        |
|---|-----------------|--------------------------------------------------------------------|
| - |                 | register to SIP Server or data/voice routing.                      |
|   |                 | DHCP function on the LAN port. The LAN port functions as a         |
|   |                 | DHCP server. Network devices connected to them will be             |
| 2 | NAT Mode        | assigned one IP address according to DHCP server IP range.         |
|   |                 | (Please refer to the command of "NAT setting" on the left side for |
|   |                 | how to define DHCP IP address.)                                    |
| 3 | IP Address      | IPV4 address                                                       |
| 4 | Net Mask        | IPV4 network subnet mask                                           |
| 5 | Bridge Mode     | In this mode, both WAN and LAN ports are configured to             |
| - |                 | Switch/Hub features. LAN port has access to WAN port directly.     |

### **DNS Setting:**

| 1 | DDNS        | It supports Planet DDNS, Easy DDNS and DynDNS or disables |
|---|-------------|-----------------------------------------------------------|
| - |             | the DDNS feature.                                         |
| 2 | Domain Name | Input your domain name                                    |
| 3 | User Name   | Input your user name                                      |
| 4 | Password    | Input your password                                       |

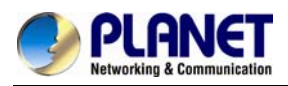

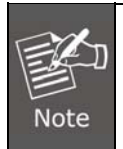

For more detailed information on Planet DDNS function, please refer to the Appendix: Planet DDNS page.

### 3.2 Device Time Setting

The VGW-400 series supports SNTP with time zone and daylight saving.

#### Device Setting > Time

| •  | Network                   | Time | Advance | User Login | Debug      | Event Notice | Provisioning | SNMP | PABXMODE |
|----|---------------------------|------|---------|------------|------------|--------------|--------------|------|----------|
|    | Current Time              |      |         | 2013/10/0  | 4 09:50:49 |              |              |      |          |
| Ĕ. | NTP Time Server           |      |         | 168.95.19  | 5.12       |              |              |      |          |
|    | NTP Refresh Interval(sec) |      |         | 43200      |            |              |              |      |          |
|    | Time Zone                 |      |         | GMT        |            | ~            |              |      |          |
|    | Daylight Saving           |      |         | Oyes       | No         |              |              |      |          |
| l  |                           |      |         |            |            |              |              |      |          |
| ł  |                           |      |         |            |            |              |              |      |          |
|    |                           |      |         |            |            |              |              |      |          |
|    |                           |      |         |            |            |              |              |      |          |
|    |                           |      |         |            |            |              |              |      |          |
|    |                           |      |         |            |            |              |              |      |          |
|    |                           |      |         |            |            |              |              |      |          |

Configure Time Setting

#### Parameter Description:

| 1 | Current Time                 | Current time, date and year display.                                                                                                    |  |  |  |  |
|---|------------------------------|----------------------------------------------------------------------------------------------------|--|--|--|--|
| 2 | NTP Time Server              | SNTP time server IP address                                                                                                    |  |  |  |  |
| 3 | NTP Refresh<br>Interval(sec) | The interval time to sync NTP server in seconds                                                                                                    |  |  |  |  |
| 4 | Time Zone                    | <ul> <li>The time-zone where VGW Series Gateway is located.</li> <li>Standard: Use a predefined standard time zone</li> <li>Customized: Use a user defined time zone</li> </ul>                  |  |  |  |  |
| 5 | Daylight Saving              | Auto adjust daylight saving time or not                                                                                                    |  |  |  |  |
| 6 | Daylight Bias                | The offset added to the Bias when the time zone is in daylight saving time                                                                                                    |  |  |  |  |
| 7 | Daylight Start               | <ul> <li>The date that a time zone enters daylight time</li> <li>Month: 01 to 12</li> <li>Week Day: Sunday to Saturday</li> <li>Apply Week (Day:01 to 05, Specifies the occurrence of</li> </ul> |  |  |  |  |

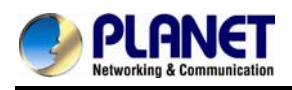

|   |                | day in the month; 01 = First occurrence of day, 02 =    |
|---|----------------|---------------------------------------------------------|
|   |                | Second occurrence of day,and 05 = Last occurrence       |
|   |                | of day)                                                 |
|   |                | - Hour: 00 to 23                                        |
|   |                | The date that a time zone enters daylight time          |
|   | Standard Start | - Month: 01 to 12                                       |
|   |                | - Week Day: Sunday to Saturday                          |
| 8 |                | - Apply Week (Day:01 to 05, Specifies the occurrence of |
| • |                | day in the month; 01 = First occurrence of day, 02 =    |
|   |                | Second occurrence of day,and 05 = Last occurrence       |
|   |                | of day)                                                 |
|   |                | - Hour: 00 to 23                                        |

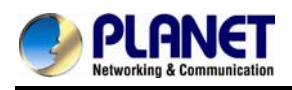

### 3.3 Device Advance Setting

| Device Setting 🕖 | Network Time Advance User Lo     | ngin Debug Event Notice Provisioning SNMP PABXMODE |
|------------------|----------------------------------|----------------------------------------------------|
| NAT Setting 🕔    | HTTP Service                     | Port 80                                            |
| VOIP Setting 🕚   | HTTPS Service                    | Enable Port 443     ODisable                       |
| VOIP Advance 🕔   | Telnet Service                   | • Enable Port 23 O Disable                         |
| Dialing Plan 🕓   | HTTP/HTTPS Service Access on WAN | ⊙ Enable ○ Disable                                 |
| FXS Setting 🕔    |                                  |                                                    |

Parameter Description:

| 1 | HTTP Service                        | The Administrator Web service port (the default is 80)                                                                                                    |
|---|-------------------------------------|----------------------------------------------------------------------------------------------------|
| 2 | HTTPS Service                       | The https web service port (the default is <b>443</b> )                                                                                                    |
| 3 | Telnet Service                      | The telnet service port (the default is 23)                                                                                                    |
| 4 | HTTP/HTTPS Service<br>Access on WAN | When clicking the disable option, the Web service will be rejected on WAN port. So, please be careful with this function. If you want to enable WAN port again, you need to access this device from its LAN port to connect to Web pages and enable WAN port. |

### 3.4 User Login Setting

Three levels of users can be used, administrator, supervisor and user. Each level of users has a different predefined access level.

| Item            | Explanation                                                        |  |  |  |  |
|-----------------|--------------------------------------------------------------------|--|--|--|--|
| A ducinistantes | The administrator level user who has full access authority to VGW- |  |  |  |  |
| Administrator   | Gateway series.                                                    |  |  |  |  |
| Supervisor      | The supervisor level user who has limited administrative access    |  |  |  |  |
| Supervisor      | right.                                                             |  |  |  |  |
| lloor           | The user access right which only allows setting some user related  |  |  |  |  |
| User            | features.                                                          |  |  |  |  |
| User ID         | Login User ID                                                      |  |  |  |  |
| Password        | Login Password                                                     |  |  |  |  |
| Confirm         |                                                                    |  |  |  |  |
| Password        | Confirm new password again                                         |  |  |  |  |
| Language        | The desired web page language used when the account is login.      |  |  |  |  |

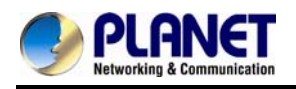

### 3.5 Debug Setting

The VGW-400 series provides the real-time debug to syslog or through telnet interface. It generates the debug information based on debug level and modules. Since the generating debug will consume system resources, it is recommended to turn on only when necessary and under Planet FAE's instruction.

| Network Time Advance User Lo   | in Debug Event Notice Pro | visioning SNMP PABXMO | DE          |         |
|--------------------------------|---------------------------|-----------------------|-------------|---------|
| phoneMgr                       |                           |                       |             |         |
| Debug Module                   | Device Control            | Call Control          | Прв         | Verbose |
| Debug Level                    | Emergency 💌               |                       |             |         |
| SipMgr                         |                           |                       |             |         |
| Debug Module                   | Register                  | Call                  | Sip Message | Other   |
| Debug Level                    | Emergency                 |                       |             |         |
| SNTP                           |                           |                       |             |         |
| Debug Level                    | Emergency                 |                       |             |         |
| DevMgr                         |                           |                       |             |         |
| Debug Level                    | Emergency                 |                       |             |         |
| emscit                         |                           |                       |             |         |
| Debug Level                    | Emergency                 |                       |             |         |
|                                |                           |                       |             |         |
| SYSLOG                         | O Enable O Disable        |                       |             |         |
| Check for start from Any Time  | Start from Any Time       |                       |             |         |
| Syslog Start(YYYY/MM/DD HH:MM) |                           |                       |             |         |
| Syslog Stop(YYYY/MM/DD HH:MM)  |                           |                       |             |         |
| Syslog Server                  |                           |                       |             |         |
| Syslog Port                    |                           |                       |             |         |
|                                |                           |                       |             |         |
| DSP Debug                      | O Enable O Disable        |                       |             |         |
| DSP Cepture Server             |                           |                       |             |         |
| DSP Capture Port               |                           |                       |             |         |

| Item             | Explanation                                                          |  |  |  |  |
|------------------|----------------------------------------------------------------------|--|--|--|--|
| Syslog           | Enable or disable to send system information to syslog server or not |  |  |  |  |
| Check for Start  | Always send syslog or only during a specified time range.            |  |  |  |  |
| anytime          |                                                                      |  |  |  |  |
| Syslog Start     |                                                                      |  |  |  |  |
| (YYYY/MM/DD      | Always send syslog or only during a specified time range.            |  |  |  |  |
| HH:MM)           |                                                                      |  |  |  |  |
| Syslog Stop      |                                                                      |  |  |  |  |
| (YYYY / MM / DD  | The syslog stop sending time                                         |  |  |  |  |
| HH:MM)           |                                                                      |  |  |  |  |
| Syslog Server    | Syslog server IP address                                             |  |  |  |  |
| Syslog Port      | Syslog server service port (default is 514)                          |  |  |  |  |
| DSP Debug        | Enable or disable to send DSP information to capture log             |  |  |  |  |
| DSP Capture      | syslog capture server IP address                                     |  |  |  |  |
| Server           |                                                                      |  |  |  |  |
| DSP Capture Port | syslog capture server service port (default is 50000)                |  |  |  |  |

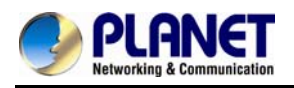

### 3.6 Event Notice

VGW Gateway series can send Syslog Event Notice when it has the following cases:

- 1. Register Failure or re-registered
- 2. FXO RJ-11 cable is plugged or unplugged
- 3. Ethernet reconnected
- 4. System started

| Network       | Time | Advance | User Login | Debug | Event Notice | Provisioning | SNMP | PABXMODE |
|---------------|------|---------|------------|-------|--------------|--------------|------|----------|
| Syslog Notice |      | Enable  | Disable    |       |              |              |      |          |
| Syslog Server |      |         |            |       |              |              |      |          |
| Syslog Port   |      | 514     |            |       |              |              |      |          |
|               |      |         |            |       |              |              |      |          |

| Item          | Explanation                                                     |
|---------------|-----------------------------------------------------------------|
| Syslog Notice | Enable or disable to send system events to syslog server or not |
| Syslog Server | Syslog server IP address                                        |
| Syslog Port   | syslog server service port (default is 514)                     |

### 3.7 Auto Provisioning

TheVGW-400 series can be provisioned by HTTP Server for large deployment. Please contact Planet for availabilities.

| Network                   | Time | Advance | User Login     | Debug           | Event Notice | Provisioning | SNMP | PABXMODE |
|---------------------------|------|---------|----------------|-----------------|--------------|--------------|------|----------|
| Provisioning Type         |      |         |                |                 | ~            |              |      |          |
| HTTP Config URL           |      |         | Disabl<br>9510 | Disable<br>9510 |              |              |      |          |
| Refresh Interval (minute) |      |         |                |                 |              |              |      |          |
| User ID                   |      |         |                |                 |              |              |      |          |
| Password                  |      |         |                |                 |              |              |      |          |

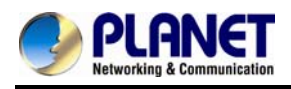

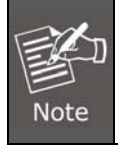

9510: (This feature is not yet available now. Please don't select at present.

#### Select HTTP:

| Item             | Explanation                                                                       |  |  |  |
|------------------|-----------------------------------------------------------------------------------|--|--|--|
| Http Config URL  | internal use only                                                                 |  |  |  |
| Refresh          | interval to check whether there is a new configuration/firmware or not in minutes |  |  |  |
| interval(minute) |                                                                                   |  |  |  |
| User ID          | specify the Login ID for http authentication                                      |  |  |  |
| Password         | specify the password for http authentication                                      |  |  |  |

### **3.8 SNMP**

| Network        | Time        | Advance | User Login | Debug              | Event Notice | Provisioning | SNMP | PABXMODE |  |  |  |
|----------------|-------------|---------|------------|--------------------|--------------|--------------|------|----------|--|--|--|
| SNMP Agent     |             |         |            |                    |              |              |      |          |  |  |  |
| SNMP Agent     |             |         | 📀 En       | ⊙ Enable ○ Disable |              |              |      |          |  |  |  |
| Read Only Com  | nunity Name |         | public     | ;                  | ]            |              |      |          |  |  |  |
| Read Write Con | munity Name |         | public     | :                  | ]            |              |      |          |  |  |  |
| SNMP Agent Ac  | cess on WAN |         | ⊙ En       | ⊙ Enable ○ Disable |              |              |      |          |  |  |  |
| Trusted Peer   |             |         |            |                    |              |              |      |          |  |  |  |
| Туре           |             |         |            | Any Address        |              |              |      |          |  |  |  |
| IP Address     |             |         |            |                    |              |              |      |          |  |  |  |
| Subnet Mask    |             |         |            |                    |              |              |      |          |  |  |  |
| SNMP Trap      |             |         |            |                    |              |              |      |          |  |  |  |
| SNMP Trap      |             |         |            | able 💿 Disable     |              |              |      |          |  |  |  |
| Destination    |             |         |            |                    |              |              |      |          |  |  |  |
| Community      |             |         |            |                    |              |              |      |          |  |  |  |

#### SNMP Agent:

| Item              | Explanation                                                |  |  |  |  |
|-------------------|------------------------------------------------------------|--|--|--|--|
| SNMP Agent        | Enable SNMP or not                                         |  |  |  |  |
| Read Only         | The community name to read through SNMD protocol           |  |  |  |  |
| Community Name    | The community name to read through SNMP protocol           |  |  |  |  |
| Read Write        | The community name to read and write through SNMD protocol |  |  |  |  |
| Community Name    | The community name to read and write through SNMP protoco  |  |  |  |  |
| SNMP Agent Access | Enable CNMD to be accessed through WAN part or not         |  |  |  |  |
| on WAN            | Enable SMMP to be accessed through wan port of not         |  |  |  |  |

#### **Trusted Peer:**

| Item | Explanation |
|------|-------------|
|------|-------------|

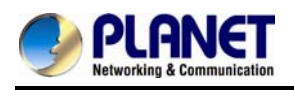

| Туре        | Any Address:<br>Any address can retrieve the SNMP information.<br>Specify an IP Address:<br>Only the IP address listed can retrieve the SNMP information.<br>Normally, it will be the SNMP manager's IP address.<br>Specify a Subnet:<br>Only the network specified can retrieve the SNMP information |
|-------------|----------------------------------------------------------------------------------------------------|
|             | Only the network specified can retrieve the SNMP information.                                                                                                    |
| IP address  | The IP address for a trusted peer                                                                                                    |
| Subnet Mask | The network mask for a trusted peer                                                                                                    |

#### SNMP Trap:

| Item        | Explanation                                              |
|-------------|----------------------------------------------------------|
| SNMP Trap   | Enable SNMP trap or not                                  |
| Destination | The IP address for SNMP manager to receive the SNMP trap |
| Community   | The communication name for sending the SNMP trap         |

### 3.9 PABX Mode

This quick setting is dedicated to being used for the VGW-400 series to become an inter-connection in between PSTN Lines and analog trunk lines from the traditional PABX.

When this mode is changed (enables to disable or disable to enable), it will clear all of the route plans and return to the default route.

The PABX mode is for VGW-402 Only

The call scenario will be working as follows:

- 1. For FXO incoming call, it will be routed to corresponding FXS directly (Line1 to Tel1, Line2 to Tel2) (For VGW-402 Only)
- 2. For FXS outgoing call, it will be routed to VoIP except the prefix set in FXO dialing prefix.
- 3. For VoIP incoming call from SIP Trunk number, it will be routed to FXS based on the called number.

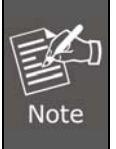

If you are dialing to SIP trunk number, and hear the dial tone from the VGW Gateway series, please check the SIP Trunk configuration. It might be configured to option mode at "1 stage dialing".

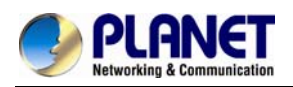

- 4. When VoIP call fails to be called out such as register failure (this means registration to proxy accounts failed, but not the SIP Trunk number) or network issue. The call will be routed to FXO as a backup.
- 5. When the VGW-400 series is malfunctioned, IP network disconnection or power fail. All calls will be directly bypassed to FXO automatically.

| Network  | Time | Advance  | User Login | Debug | Event Notice | Provisioning | SNMP | PABXMODE |
|----------|------|----------|------------|-------|--------------|--------------|------|----------|
| PabxMode |      | • Enable | Disable    |       |              |              |      |          |

| Item      | Explanation                                      |
|-----------|--------------------------------------------------|
| PABX Mode | Enable or Disable PABX mode, default is "Enable" |

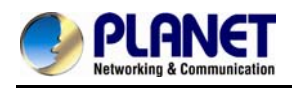

# **Chapter 4 NAT Setting**

**The VGW-400 series** can support NAT, 2 Ethernet ports (management mode) or bridge mode. Here is the setting for NAT related service.

### 4.1 DHCP Srv. (DHCP Server)

| DHCP Srv. UPnP        | Bandwidth URL Filter IP Filter MAC Filter App Filter Port Filter Port Fwd. |
|-----------------------|----------------------------------------------------------------------------|
| DHCP Server           | € Enable                                                                   |
| Client Range Start IP | 192.168.0.2                                                                |
| Client Range End IP   | 192.168.0.100                                                              |
| Default Gateway       | 192.168.0.1                                                                |
| Submask               | 255.255.2                                                                  |
| DNS Server 1          | 168.95.1.1                                                                 |
| DNS Server 2          | 168.95.192.1                                                               |

| ltem                     | Explanation                        |
|--------------------------|------------------------------------|
| DHCP Server              | Enable DHCP server or not          |
| Client Range Start<br>IP | Specify DHCP client lease start IP |
| Client Range End IP      | Specify DHCP client lease end IP   |
| Default Gateway          | Specify the default gateway        |
| Submask                  | Specify the subnet mask            |
| DNS Server 1             | Specify the DNS server 1 address   |
| DNS Server 2             | Specify the DNS server 2 address   |

### 4.2 UPNP (Universal Plug and Play Server)

| DHCP Srv.   | UPnP | Bandwidth | URL Filter | IP Filter | MAC Filter | App Filter | Port Filter | Port Fwd. |
|-------------|------|-----------|------------|-----------|------------|------------|-------------|-----------|
| UPnP Server |      | 💿 Enable  | Disable    |           |            |            |             |           |

| Item        | Explanation               |
|-------------|---------------------------|
| UPNP Server | Enable UPNP server or not |

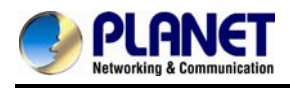

### 4.3 Bandwidth (Bandwidth Control)

By using bandwidth control feature, the user can manage the traffic based on their needs.

| DHCP Srv.           | UPnP            | Bandwidth    | URL Filter | IP Filter      | MAC Filter       | App Filter | Port Filter | Port Fwd. |
|---------------------|-----------------|--------------|------------|----------------|------------------|------------|-------------|-----------|
| Bandwidth Contro    | I               |              |            |                |                  |            |             |           |
| Bandwidth Contro    | I               |              | O Ena      | ible 💿 Disable |                  |            |             |           |
| Download Bandwi     | dth             |              | 0          | Kbps           |                  |            |             |           |
| Upload Bandwidth    |                 |              | 0          | Kbps           |                  |            |             |           |
| Maximum Bandwi      | dth and Reserve | ed Bandwidth |            |                |                  |            |             |           |
| Setup Method        |                 |              | () Per     | centage 💽 spe  | cific            |            |             |           |
| Priority 1 - Downle | oad             |              | Maxim      | um 0 P         | (bps, Reserved 0 | Kbps       |             |           |
| Priority 2 - Downle | oad             |              | Maxim      | um 0 P         | (bps, Reserved 0 | Kbps       |             |           |
| Priority 3 - Downlo | oad             |              | Maxim      | um 0 P         | (bps, Reserved 0 | Kbps       |             |           |
| Priority 1 - Upload |                 |              | Maxim      | um 0 H         | (bps, Reserved 0 | Kbps       |             |           |
| Priority 2 - Upload |                 |              | Maxim      | um 0           | (bps, Reserved 0 | Kbps       |             |           |
| Priority 3 - Upload |                 |              | Maxim      | um 0 H         | (bps, Reserved 0 | Kbps       |             |           |
| Edit Control List   |                 |              | Edit       |                |                  |            |             |           |

#### Bandwidth Control:

| ltem              | Explanation                                                                |
|-------------------|----------------------------------------------------------------------------|
| Bandwidth Control | Enable bandwidth control or not                                            |
| Download          | Specify total bandwidth for download (unit: kbps). 0 indicates no          |
| Bandwidth         | limitation                                                                 |
| Upload Bandwidth  | Specify total bandwidth for upload (unit: kbps). 0 indicates no limitation |

Maximum Bandwidth and Reserved Bandwidth:

Setup Method: bandwidth control method, percentage or specify the required bandwidth

Percentage: total bandwidth

| Item       | Explanation                 |
|------------|-----------------------------|
| Priority 1 | highest priority percentage |
| Priority 2 | normal priority percentage  |
| Priority 3 | low priority percentage     |

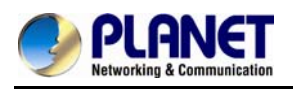

#### Specifics

| Item                  | Explanation                         |
|-----------------------|-------------------------------------|
| Priority 1 – Download | highest priority download bandwidth |
| Priority 2 – Download | normal priority download bandwidth  |
| Priority 3 – Download | low priority download bandwidth     |
| Priority 1 – Upload   | highest priority upload bandwidth   |
| Priority 2 – Upload   | normal priority upload bandwidth    |
| Priority 3 – Upload   | low priority upload bandwidth       |

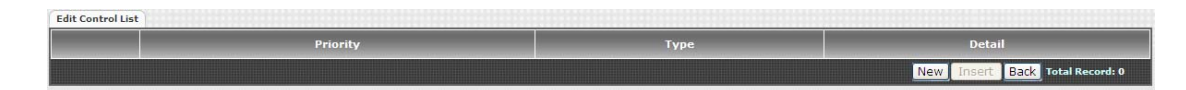

In order to set which target belongs to which priority, the following are the setting methods for target's priority.

#### IP Target

| Create Control List |                    |
|---------------------|--------------------|
| Priority            | 1 💌                |
| Туре                | IP 💌               |
| Configure Type      | ⊙ Unique OIP Range |
| IP Address          | none               |

| Create Control List |          |
|---------------------|----------|
| Priority            | 1 🗸      |
| Туре                | IP 💌     |
| Configure Type      | ◯ Unique |
| Start IP            | none     |
| End IP              | none     |

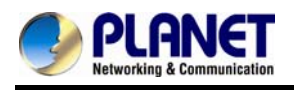

| Item           | Explanation                                                                                                    |
|----------------|----------------------------------------------------------------------------------------------------|
| Priority       | Priority value for the target                                                                                                    |
| Туре           | The target type is set to IP                                                                                                    |
| Configure Type | Unique IP or a range of IP addresses<br>→ Unique:<br>◆ IP Address: the IP address to be set<br>→ IP Range:<br>◆ Start IP: The starting IP for a range<br>◆ End IP: The stopping IP for a range |

#### Port Target

| Create Control List |              |
|---------------------|--------------|
| Priority            | 1 💌          |
| Туре                | Port         |
| Configure Type      | O Port Range |
| Port                | none         |
| Protocol            | ТСР 💌        |

| Create Control List |                       |
|---------------------|-----------------------|
| Priority            | 1 💌                   |
| Туре                | Port 💌                |
| Configure Type      | O Unique O Port Range |
| Start Port          | none                  |
| End Port            | none                  |
| Protocol            | ТСР                   |

| Item           | Explanation                                                                                                    |
|----------------|----------------------------------------------------------------------------------------------------|
| Priority       | Priority value for the target                                                                                                    |
| Туре           | The target type is set to port number                                                                                                    |
| Configure Type | Unique port number or a range of port number<br>Unique:<br>Port: the port number to be added<br>Protocol: protocol for the port<br>Port Range:<br>Start port: the starting port number<br>End port: the stop port number<br>Protocol: protocol for the port range |
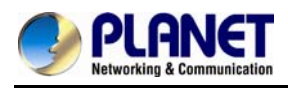

#### **Application Target**

| Create Control List |                                                                                                    |
|---------------------|----------------------------------------------------------------------------------------------------|
| Priority            | 1 💌                                                                                                    |
| Туре                | Application 💌                                                                                                    |
| Application         | select                                                                                                    |
|                     | Select         100bao (100bao - a Chinese P2P Program)         applejuice (Apple Juice - P2P filesharing)         ares (Ares - P2P filesharing)         bittorrent (Bittorrent - P2P filesharing)         bittorrent (Bittorrent - P2P filesharing)         directconnect - P2P filesharing)         ares (Ares - P2P filesharing)         directconnect (Direct Connect - P2P filesharing)         directconnect (Direct Connect - P2P filesharing)         directconnect (Direct Connect - P2P filesharing)         ares (Ares - P2P filesharing)         gotonkey2000 - P2P filesharing)         fasttrack (FastTrack - P2P filesharing)         fasttrack (FastTrack - P2P filesharing)         goboogy (GoBoogy - a Korean P2P protocol)         http:// HTTP - HyperText Transfer Protocol)         http:// HTTP - HyperText Transfer Protocol)         kugo (Kuggo - a Chinese P2P program)         msn-filetransfer (MSN file transfer)         msnmessenger (MSN Messenger)         poco (POCO and PP365 - Chinese P2P filesharing)         pog3 (POP3 - Post Office Protocol version 3)       qq         qtencet QQ protocol) |

| Item        | Explanation                   |
|-------------|-------------------------------|
| Priority    | Priority value for the target |
| Туре        | Application                   |
| Application | The list for the application  |

#### DSCP target

| Create Control List |        |
|---------------------|--------|
| Priority            | 1 💌    |
| Туре                | DSCP 💌 |
| DSCP                | none   |

| ltem     | Explanation                             |
|----------|-----------------------------------------|
| Priority | Priority value for the target           |
| Туре     | DSCP value                              |
| DSCP     | The DSCP will be mapped to the priority |

The VGW-400 series supports the firewall features below.

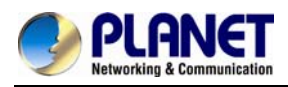

## 4.4 URL Filter

| DHCP Srv.  | UPnP | Bandwidth | URL Filter | IP Filter     | MAC Filter | App Filter | Port Filter | Port Fwd. |                   |      |
|------------|------|-----------|------------|---------------|------------|------------|-------------|-----------|-------------------|------|
| URL Filter |      |           | • Enable   | e 🔿 Disable 🛛 | Apply      |            |             |           |                   |      |
|            |      |           |            |               |            |            | URL         |           |                   |      |
|            |      |           |            |               |            |            |             |           | Apply Cancel      |      |
|            |      |           |            |               |            |            |             |           | New Total Record: | l: 0 |

| Item       | Explanation                       |
|------------|-----------------------------------|
| URL Filter | The specified URL will be blocked |

### 4.5 IP Filter

| DHCP Srv. | UPnP | Bandwidth | URL Filte | r IP Filter     | MAC Filter     | App Filter | Port Filt | ter Port Fwd.       |
|-----------|------|-----------|-----------|-----------------|----------------|------------|-----------|---------------------|
| IP Filter |      |           | •         | Enable ODisable | Apply          |            |           |                     |
|           |      |           |           |                 | Local IP Addre | :55        |           | Protocol            |
|           |      |           |           |                 |                |            |           | TCP 🖌 Apply Cancel  |
|           |      |           |           |                 |                |            |           | New Total Record: 0 |

| Item             | Explanation                                |
|------------------|--------------------------------------------|
| IP Filter        | The specified IP address to be blocked     |
| Local IP address | The LAN side IP address to be forwarded    |
| Protocol         | TCP, UDP or both are used for port forward |

### 4.6 MAC Filter

| Brief Ster | ilter IP Filter MAC Filter App Filter Port Filter | Port Fwd.    |
|------------|---------------------------------------------------|--------------|
| AC Filter  | Enable O Disable Apply                            |              |
|            | МАС                                               |              |
|            |                                                   | Apply Cancel |

| Item       | Explanation                                                     |
|------------|-----------------------------------------------------------------|
| MAC Filter | For the MAC address to be blocked, please follow these formats. |

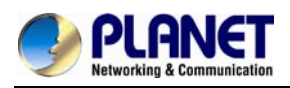

### 4.7 APP Filter

| DHCP Srv.          | UPnP | Bandwidth | URL Fil | lter   | IP Filter | MAC Filte                                                                                                    | r App Filter                                                                                                    | Port Filter                                                                                                    | Port Fwd.                                                     |              |                     |
|--------------------|------|-----------|---------|--------|-----------|----------------------------------------------------------------------------------------------------|----------------------------------------------------------------------------------------------------|----------------------------------------------------------------------------------------------------|---------------------------------------------------------------|--------------|---------------------|
| Application Filter |      |           |         | Enable | Olisable  | Apply                                                                                                    |                                                                                                    |                                                                                                    |                                                               |              |                     |
|                    |      |           |         |        |           |                                                                                                    |                                                                                                    | Applicatio                                                                                                    | n                                                             |              | _                   |
|                    |      |           |         |        |           | sele                                                                                                    | ct                                                                                                    |                                                                                                    | ~                                                             | Apply Cancel |                     |
|                    |      |           |         |        |           | Sele<br>1000<br>app<br>are:<br>bitt<br>dire<br>edo<br>fasts<br>ftp<br>gnu<br>gob<br>http<br>kug<br>msr<br>msr<br>poc<br>pop<br>qq<br>q<br>trp<br>skyy<br>skyy<br>skyy<br>smt<br>yah | ttm.<br>aog (100bao - a Ct<br>aog (100bao - a Ct<br>Ares - P2P fileshs<br>rrent (Bittorrent - 1<br>tonneat (Direct C United C<br>tack (FastTrack - P<br>TFP - File Transfer<br>tack (FastTrack - P<br>TFP - File Transfer<br>later (MSH (HTTP - HyperText<br>(HTTP - HyperText<br>(HTTP - HyperText<br>(HTTP - HyperText<br>(HTTP - HyperText<br>(HTTP - HyperText<br>(HTTP - HyperText<br>(HTTP - HyperText<br>(HTTP - HyperText<br>(HTTP - HyperText<br>(HTTP - HyperText<br>(HTTP - HyperText<br>(SHTP - Simple M<br>or (SHTP - Simple M<br>or (Yahoo Messen)<br>(SHTP - Simple M<br>or (Yahoo Messen) | inese P2P Program<br>- P2P filesharing. Ex-<br>ring)<br>P2P filesharing. Ex-<br>P2P filesharing. Ex-<br>P2F filesharing)<br>Protocol<br>Protocol<br>Protocol<br>Filesharing. Ex-<br>for filesharing. Ex-<br>Filesharing. Ex-<br>Filesharin | m)<br>laring)<br>)<br>col)<br>)<br>lesharing)<br>n 3)<br>sol) |              | New Total Record: 0 |

| Item       | Explanation               |
|------------|---------------------------|
| APP Filter | Application to be blocked |

#### 4.8 Port Filter

| DHCP Srv.   | UPnP | Bandwidth | URL Filter | IP Filter   | MAC Filter | App Filt | er Port Filter | Port Fwd.  |              |                     |
|-------------|------|-----------|------------|-------------|------------|----------|----------------|------------|--------------|---------------------|
| Port Filter |      |           | O Enabl    | e 💿 Disable | Apply      |          |                |            |              |                     |
|             |      |           |            | Po          | rt Range   |          |                |            | Protocol     |                     |
|             |      |           |            |             | -          |          |                | TCP        | Apply Cancel |                     |
|             |      |           |            |             |            |          |                | TCP<br>UDP |              | New Total Record: 0 |
|             |      |           |            |             |            |          |                | BOTH       |              |                     |

| Item        | Explanation                                                                                                    |
|-------------|----------------------------------------------------------------------------------------------------|
| Port Filter | Enable port filter or not                                                                                                |
| Port Range  | Starting and stopping port to be forwarded. If you are using only 1 port, please set the starting equal to stopping port |
| Protocol    | TCP, UDP or both are used for port block                                                                                 |

### 4.9 Port Fwd

| DHCP Srv.    | UPnP | Bandwidth | URL Filter | r IP Filter M        | AC Filter App I | Filter Port Filter | Port Fwd. |                     |
|--------------|------|-----------|------------|----------------------|-----------------|--------------------|-----------|---------------------|
| Port Forward |      |           | 0          | Enable Oisable Apply | <b>y</b>        |                    |           |                     |
|              |      |           |            | Port Range           | Protocol        | Local IP /         | Address   | Local Port          |
|              |      |           |            | -                    | TCP 💌           |                    |           | Apply Cancel        |
|              |      |           |            |                      |                 |                    |           | New Total Record: 0 |

| Item             | Explanation                                                                                                    |
|------------------|----------------------------------------------------------------------------------------------------|
| Port Fwd         | Enable port forward feature or not                                                                                            |
| Port Range       | Starting and stopping port to be forwarded. If you are using only 1 port, please set the starting port equal to stopping port |
| Protocol         | TCP, UDP or both are used for port forward                                                                                    |
| Local IP address | The LAN side IP address to be forwarded                                                                                       |
| Local Port       | The LAN side port to be forwarded. If you are using the port range, this port indicates the starting port                     |

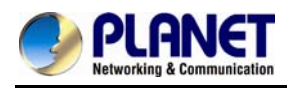

# **Chapter 5 VoIP Setting**

#### 5.1 SIP

| SIP             | Audio | Tone | NAT Traversal      |   |
|-----------------|-------|------|--------------------|---|
| Session Timer   |       |      | O Enable 💿 Disable |   |
| Session Expires | (sec) |      |                    |   |
| Min SE(sec)     |       |      |                    |   |
| PRACK           |       |      | None               | * |
| SIP Local Port  |       |      | 8080               |   |
| SIP QoS Type    |       |      | None               | ~ |
| Accept Proxy O  | nly   |      | ⊙Yes ○No           |   |

| Item                            | Explanation                                                                                                    |
|---------------------------------|----------------------------------------------------------------------------------------------------|
| Session Timer                   | Enable session timer or not (RFC 4028)                                                                                                    |
| Session Expiry<br>(sec)         | This is the setting of initial session timer expires time according to RFC4028 - Session Timers in the Session Initiation Protocol                                                                                                    |
| Min SE                          | The minimum session timer allowed when receiving a call with session timer value according to RFC 4028                                                                                                    |
| Session Timer<br>Refresh Method | The session timer refresh method                                                                                                    |
| PRACK                           | <ul> <li>Enable provision ACK or not (RFC 3262)</li> <li>None: Disable PRACK</li> <li>Supported: When selecting this mode, 100rel will be added to the support list. It indicates the VGW-400 series can support the PRACK but not mandatory.</li> <li>Require: PRACK is mandatory required.</li> </ul> |
| SIP Local Port                  | The SIP local service port (default is 8080)                                                                                                    |
| SIP Qos Type                    | <ul> <li>Quality of Service Type for SIP signaling <ul> <li>None: Not using QOS Tag and not enables QOS.</li> <li>DiffServ: Differentiated Services Value. Input DSCP value 0-63 for DSCP</li> <li>TOS: Type of Service which include IP precedence value and TOS.</li> </ul> </li> </ul>               |
| Accept Proxy Only               | Only accept the call coming from the SIP proxy. Does not accept peer to peer call in this mode                                                                                                    |

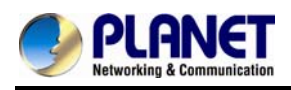

## 5.2 Audio

| SIP Audio Tone      | NAT Traversal                  |  |  |  |  |  |  |
|---------------------|--------------------------------|--|--|--|--|--|--|
| Codec 1             | G.729A 💌                       |  |  |  |  |  |  |
| Codec 2             | G.723.1 V                      |  |  |  |  |  |  |
| Codec 3             | G.711 a 💌                      |  |  |  |  |  |  |
| Codec 4             | G.711 u                        |  |  |  |  |  |  |
| Codec 5             | N/A 💌                          |  |  |  |  |  |  |
| G.711u Payload Size | 20ms V                         |  |  |  |  |  |  |
| G.723 Payload Size  | 30ms ♥ Bit Rate ○ 5.3K ● 6.3K  |  |  |  |  |  |  |
| G.711a Payload Size | 20ms 💌                         |  |  |  |  |  |  |
| G.729 Payload Size  | 20ms 💌                         |  |  |  |  |  |  |
| Codec Priority      | O Local ③Remote                |  |  |  |  |  |  |
| DTMF Relay          | RFC 2833/Fall Back to Inband 💌 |  |  |  |  |  |  |
| Silence Suppression | O Enable O Disable             |  |  |  |  |  |  |
| RTP Basic Port      | 16384                          |  |  |  |  |  |  |
| RTP QoS Type        | None                           |  |  |  |  |  |  |

| Item                  | Explanation                                                     |  |  |  |  |
|-----------------------|-----------------------------------------------------------------|--|--|--|--|
| Codec 1~5             | The preference codec priority                                   |  |  |  |  |
| G.711u Payload Size   | G.711 u-Law payload size                                        |  |  |  |  |
| G.711a Payload Size   | G.711 A-law payload size                                        |  |  |  |  |
| G.729 Payload Size    | G.729A payload size                                             |  |  |  |  |
| G.723.1 Payload Size: | G.723.1 payload size                                            |  |  |  |  |
|                       | G.723.1 bit rate used                                           |  |  |  |  |
| Bit Rate              | 5.3K bit rate is used                                           |  |  |  |  |
|                       | 6.3K bit rate is used                                           |  |  |  |  |
|                       | Selection order to match the remotely SDP for codec selection.  |  |  |  |  |
| Codoo Briarity        | ◆ Local SDP Order: Use local SDP order to match codec           |  |  |  |  |
| Codec Priority        | Remote SDP Order: Use Remote SDP order to match                 |  |  |  |  |
|                       | codec                                                           |  |  |  |  |
|                       | In-Band DTMF:                                                   |  |  |  |  |
|                       | Use inband DTMF instead of out of band.                         |  |  |  |  |
|                       | RFC 2833(fall back to SIP-INFO):                                |  |  |  |  |
|                       | Use RFC 2833 if the SDP negotiation could be done. Or use       |  |  |  |  |
|                       | SIP INFO for DTMF relay.                                        |  |  |  |  |
| DTWF Relay            | SIP INFO:                                                       |  |  |  |  |
|                       | Use SIP-INFO DTMF relay                                         |  |  |  |  |
|                       | RFC 2833(fall back to Inband):                                  |  |  |  |  |
|                       | Use RFC 2833 if the SDP negotiation could be done. Or use       |  |  |  |  |
|                       | inband DTMF transmission.                                       |  |  |  |  |
|                       | Enable: Start the voice activity (silence) detection when       |  |  |  |  |
| Silence Suppression   | detecting silence for 60 seconds. It will hang up the call (For |  |  |  |  |
|                       | FXO use)                                                        |  |  |  |  |

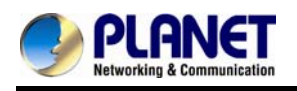

|                | Disable: Send silence packets as normal voice packet (no            |
|----------------|---------------------------------------------------------------------|
|                | silence detection)                                                  |
|                | The RTP starting port. Each channel will be added additional        |
| RTP Basic Port | 10. For example, the RTP basic port is 16384 and thus call 1        |
|                | will use 16384 while call 2 will use 16394, etc.                    |
|                | IP QoS tag for RTP stream                                           |
|                | • <b>DiffServ:</b> The differentiated service QoS tag will be used. |
| RTP QoS Type   | Input DSCP value 0-63 for DSCP.                                     |
|                | • <b>TOS:</b> Type of Service which include IP precedence value     |
|                | and TOS.                                                            |

#### 5.3 Tone

The setting page is used to set up the tone to be generated (FXS) or detected (FXO). The detected tone is the Disconnect 1 & 2 (for FXO use) and the others are for generating (when FXS receives the "bye" from IP side or waits time out by analog phone which keeps picking up the handset, it will send busy tone to analog phone). To recognize the correct disconnect tone is very important for PSTN status supervision to release FXO port after call is dropped.

| SIP Au           | dio Tone         | NAT Traversal            | )                        |                     |                     |                     |                      |                     |                      |                     |
|------------------|------------------|--------------------------|--------------------------|---------------------|---------------------|---------------------|----------------------|---------------------|----------------------|---------------------|
| Country Template | -Select Country- | -Select Country- V Use   |                          |                     |                     |                     |                      |                     |                      |                     |
| Tone \ Setting   | Signal Type      | Freq 1<br>(0,300~1980Hz) | Freq 2<br>(0,300~1980Hz) | Level 1<br>(0~63db) | Level 2<br>(0~63db) | On 1<br>(0~10230ms) | Off 1<br>(0~10230ms) | On 2<br>(0~10230ms) | Off 2<br>(0~10230ms) | Deviation<br>(0~30) |
| Dial             | Continuous 💌     | 350                      | 440                      | 13                  | 13                  | 500                 | 0                    | 0                   | 0                    | 10                  |
| Stutter Dial     | Cadence 💌        | 350                      | 440                      | 13                  | 13                  | 1000                | 100                  | 0                   | 0                    | 10                  |
| Ring Back        | Cadence 💌        | 440                      | 480                      | 13                  | 13                  | 1000                | 2000                 | 0                   | 0                    | 10                  |
| Busy             | Cadence 💌        | 480                      | 620                      | 13                  | 13                  | 500                 | 500                  | 0                   | 0                    | 10                  |
| Call Waiting     | Cadence 💌        | 350                      | 440                      | 13                  | 13                  | 250                 | 250                  | 250                 | 0                    | 10                  |
| ROH              | Continuous 💌     | 1400                     | 1750                     | 13                  | 13                  | 10000               | 0                    | 0                   | 0                    | 10                  |
| Warning          | Cadence 💌        | 900                      | 0                        | 13                  | 13                  | 500                 | 0                    | 0                   | 0                    | 10                  |
| Holding          | Cadence 💌        | 900                      | 0                        | 13                  | 13                  | 500                 | 500                  | 0                   | 0                    | 10                  |
| Disconnect 1     | Cadence 💌        | 480                      | 620                      | 13                  | 13                  | 500                 | 500                  | 0                   | 0                    | 10                  |
| Disconnect 2     | Cadence 🔽        | 480                      | 620                      | 13                  | 13                  | 250                 | 250                  | 0                   | 0                    | 10                  |

Please use Country Template to select your local country profile which will be applied. Click to load those country tone parameters to system and change if it is necessary.

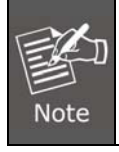

For those countries which are not shown in the list, please select a closed country and edit tone parameters to match your country. You can send an email with the tone definition to Planet if you would like to put your country tone in the list.

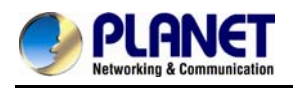

## 5.4 NAT Traversal

The VGW-400 series supports the following NAT traversal methods when it is placed behind the router.

| SIP           | Audio | Tone             | NAT Traversal |       | 11111  |
|---------------|-------|------------------|---------------|-------|--------|
| NAT Traversal |       | Disable          |               |       |        |
|               |       | STUN (T          | Type 1,2)     | Apply | Cancel |
|               |       | UPNP<br>Behind I | NAT           |       |        |

#### NAT Traversal:

| Item            | Explanation                                                   |  |  |  |  |
|-----------------|---------------------------------------------------------------|--|--|--|--|
| Disable         | Disable NAT traversal features                                |  |  |  |  |
|                 | Enable STUN for NAT traversal. Since STUN can be used only    |  |  |  |  |
|                 | for type 1 and type 2 NAT servers, it is recommended to use   |  |  |  |  |
| STUN (Type 1,2) | this option. When STUN client detects the current NAT is type |  |  |  |  |
|                 | 3, it stops the STUN feature operation.                       |  |  |  |  |
|                 | ♦ STUN Server: STUN Server IP address                         |  |  |  |  |
|                 | No matter which NAT type server is used, STUN is always used  |  |  |  |  |
| STUN (AII)      | for NAT traversal.                                            |  |  |  |  |
|                 | ♦ STUN Server: STUN Server IP address                         |  |  |  |  |
|                 | Enable UPnP client for NAT traversal. Please note that the IP |  |  |  |  |
| UPNP            | sharing box (or router) needs to support uPnP feature.        |  |  |  |  |
|                 | Use DMZ for NAT traversal                                     |  |  |  |  |
| Behind NAT      | IP Sharing Address: public IP sharing address. You need to    |  |  |  |  |
|                 | specify the port mapping or DMZ for all required ports        |  |  |  |  |

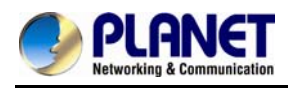

# **Chapter 6 VoIP Advance**

#### 6.1 SIP

| SIP                                   | Audio             | Ring      |                                        |  |  |
|---------------------------------------|-------------------|-----------|----------------------------------------|--|--|
| SIP Hold Type                         |                   | Send only |                                        |  |  |
| SIP Compact Fo                        | orm               |           | OYes ⊙No                               |  |  |
| Session Refresh                       | ier               |           | UAC                                    |  |  |
| SIP T1(msec)                          |                   |           | 500                                    |  |  |
| SIP T2(msec)                          |                   |           | 4000                                   |  |  |
| SIP T4(msec)                          |                   |           | 5000                                   |  |  |
| Invite Linger Tir                     | mer(msec)         |           | 32000                                  |  |  |
| General Linger 1                      | limer(msec)       |           | 32000                                  |  |  |
| Cancel General                        | No Response Timer | r(msec)   | 5000                                   |  |  |
| General Request Timeout Timer(msec)   |                   | 5000      |                                        |  |  |
| Cancel Invite No Response Timer(msec) |                   | 10000     |                                        |  |  |
| Provisional Timer(msec)               |                   | 180000    |                                        |  |  |
| First Response Timer(sec)             |                   | 5         |                                        |  |  |
| MWI Subscript Expires(sec)            |                   | 600       |                                        |  |  |
| Line Congestion Code                  |                   | 600       |                                        |  |  |
| SIP-Info Flash                        | Mode              |           | O Enable 💿 Disable                     |  |  |
| Encrypt                               |                   |           | Disable                                |  |  |
|                                       |                   |           | VGCP APP<br>VGCP APP<br>VGCP APP (XOR) |  |  |

| Item             | Explanation                                                       |  |  |
|------------------|-------------------------------------------------------------------|--|--|
|                  | SIP on hold message sending method.                               |  |  |
|                  | Send Only: Set the SDP media to send only when sending an         |  |  |
|                  | on-hold SIP message.                                              |  |  |
| SIP Hold Type    | <b>0.0.0.0:</b> Set the SDP connection to 0.0.0.0 when sending an |  |  |
|                  | on-hold SIP message.                                              |  |  |
|                  | Inactive: Set the SDP media to inactive when sending an           |  |  |
|                  | on-hold SIP message.                                              |  |  |
| SIP Compact Form | Enable SIP compact form or not. When enabling this feature,       |  |  |

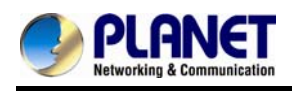

|                       | the connected SIP proxy is required to support compact form.         |  |  |
|-----------------------|----------------------------------------------------------------------|--|--|
|                       | Who will send dialog to keep message alive (re-invite or             |  |  |
| Cassian Defrecher     | update).                                                             |  |  |
| Session Refresher     | UAC: User Agent Client will do the refresh (default setting)         |  |  |
|                       | UAS: User Agent Server will do the refresh                           |  |  |
|                       | T1 determines several timers as defined in RFC3261. For              |  |  |
|                       | example, when an unreliable transport protocol is used, a Client     |  |  |
|                       | Invite transaction retransmits requests at an interval that start at |  |  |
| SIP T1 (msec)         | T1 seconds and doubles after every retransmission. A Client          |  |  |
|                       | General transaction retransmits requests at an interval that         |  |  |
|                       | starts at T1 and doubles until it reaches T2. (Default Value:        |  |  |
|                       | 500ms) **                                                            |  |  |
|                       | Determines the maximum retransmission interval as defined in         |  |  |
|                       | RFC3261. For example, when an unreliable transport protocol          |  |  |
|                       | is used, general requests are retransmitted at an interval which     |  |  |
| SIP 12 (msec)         | starts at T1 and doubles until reaches T2. If a provisional          |  |  |
|                       | response is received, retransmission continue but at an interval     |  |  |
|                       | of T2. (Default Value: 4000ms) **                                    |  |  |
|                       | T4 represents the amount of time the network takes to clear          |  |  |
|                       | message between client and server transactions as defined in         |  |  |
| SIP T4 (msoc)         | RFC3261. For example, when it works with an unreliable               |  |  |
| SIF 14 (IIISEC)       | transport protocol, T4 determines the time that UAS waits after      |  |  |
|                       | receiving an ACK message and before terminating the                  |  |  |
|                       | transaction. (Default Value: 5000ms) **                              |  |  |
|                       | After sending an ACK for an INVITE final response, a client          |  |  |
|                       | cannot be sure that the server has received the ACK message.         |  |  |
| Invite Linger Timer   | The client should be able to retransmit the ACK upon receiving       |  |  |
|                       | retransmissions of the final response for this timer. This timer is  |  |  |
|                       | also used when a 222 response is sent for an incoming Invite.        |  |  |
|                       | In this case, the ACK is not part of the Invite transaction.         |  |  |
|                       | After a UAS sends a final response, the UAS cannot be sure           |  |  |
| General Linger Timer  | that the client has received the response message. The UAS           |  |  |
|                       | should be able to retransmit the response upon receiving             |  |  |
|                       | retransmissions of the request based on this timer.                  |  |  |
| Cancel General No     | When sending a CANCEL request on a General transaction,              |  |  |
| Response Time (mean)  | the User Agent waits for cancel General No Response Timer            |  |  |
| iveshouse time (msec) | milliseconds before timeout termination if there is no response      |  |  |

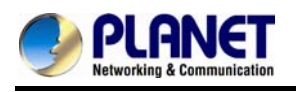

|                       | for the cancelled transaction(Default Value: 10,000 ms).**          |  |  |
|-----------------------|---------------------------------------------------------------------|--|--|
|                       | After sending a General request, the User Agent waits for a         |  |  |
| General Request       | final response general Request Timeout Timer milliseconds           |  |  |
| Timeout Timer (msec)  | before timeout termination (in this time the User Agent             |  |  |
|                       | retransmits the request every T1, 2*T1,T2,milliseconds)**           |  |  |
| Concellarite No       | When sending a CANCEL request on an Invite request, the             |  |  |
|                       | User Agent waits for this timer before timeout termination if       |  |  |
| Response Timer (msec) | there is no response for the cancelled transaction.                 |  |  |
|                       | The provisional Timer is set when receiving a provisional           |  |  |
|                       | response on an INVITE transaction. The transaction will stop        |  |  |
| Provisional Timer     | retransmissions of the INVITE request and will wait for a final     |  |  |
| (msec)                | response until the provision Timer was expired. If you set the      |  |  |
|                       | provision Timer to 0, no timer is set. The INVITE transaction will  |  |  |
|                       | wait indefinitely for the final response.                           |  |  |
|                       | When sending a request out, the User Agent waits this timer for     |  |  |
| First Response Timer  | any response received from UAS. If timer is expired and no any      |  |  |
| (msec)                | SIP message is received, the User Agent will think the request      |  |  |
|                       | is failed. The default is 5 seconds.                                |  |  |
|                       | You can Enable or Disable the MWI subscription. The default is      |  |  |
| MWI Subscription      | 600 sec. If a new voice mail arrives, the stutter tone will be used |  |  |
| Expiry (sec)          | instead of regular dial tone. This feature is dedicated to FXS      |  |  |
|                       | only.                                                               |  |  |
|                       | When receiver's end was contacted successfully from                 |  |  |
|                       | originated site but the receiver site is busy and does not wish to  |  |  |
| Line Congestion Code  | answer the call at this time, the system will response the code,    |  |  |
|                       | default is 600. ( <b>FXO only</b> )                                 |  |  |
|                       | When you enable the feature, system will make flash key to          |  |  |
| SIP-Info Flash Mode   | send SIP message by sip-info.                                       |  |  |
|                       | Disable: disable encryption function.                               |  |  |
|                       | VGCP is a proprietary layer 2 link protocol working at between      |  |  |
|                       | IP stack and NIC driver for VoIP anti-blocking. The core            |  |  |
|                       | patent-pending VGCP is industry's most state-of-art voice           |  |  |
| Encrypt               | service provider class security protocol whose scalability and      |  |  |
|                       | flexibility results in not to compromise voice quality and          |  |  |
|                       | overhead. VGCP controls and monitors full voice signaling and       |  |  |
|                       | media flow intelligently; meanwhile disguise sip and RTP            |  |  |
|                       | packets into normal allowed data packets such as DNS and            |  |  |

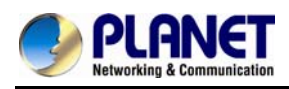

| TFTP, and makes two-way encryption and decryption driven by    |
|----------------------------------------------------------------|
| user-customized policy. VGCP is fully transparent to upper SIP |
| proxy or UA which means Voice Guard@ can work with any 3rd     |
| party soft phone / ATA / Gateway / IP Phone / IADs and SIP     |
| Proxy or Server not like some competitors which take effect on |
| their own device and soft switch.                              |

### 6.2 Audio

The setting page includes the device related to audio settings.

| SIP                     | Audio            | Ring     |           |        |   |   |
|-------------------------|------------------|----------|-----------|--------|---|---|
| RFC 2833 Payload Type   |                  |          | 101       |        | * |   |
| DTMF Send On T          | ime(msec)        |          |           | 70     |   |   |
| DTMF Send Off T         | ïme(msec)        |          |           | 70     |   |   |
| DTMF Detect Mir         | n On Time(msec)  |          |           | 60     |   |   |
| DTMF Detect Mir         | n Off Time(msec) |          |           | 60     |   |   |
| DTMF Relay Volu         | ime              |          |           | 0 dBm  |   | * |
| T.38 Fax Volume         |                  |          | -12 dBm 💌 |        | ~ |   |
| T.38 Redundant Depth    |                  |          | 2         |        | * |   |
| Т.38 ЕСМ                |                  | ⊙ Enable | ODisable  |        |   |   |
| Min Jitter Buffer(msec) |                  |          | 60        |        |   |   |
| Max Jitter Buffer(msec) |                  |          | 150       |        |   |   |
| Max Echo Tail Le        | ngth(G.168)      |          |           | 128ms  |   | * |
| Jitter Opt. Factor      |                  |          |           | 7      |   | * |
| Impedance               |                  |          |           | Global |   | ¥ |

| Item                  | Explanation                                                  |  |
|-----------------------|--------------------------------------------------------------|--|
| RFC 2833 Payload Type | 96 or 101. It is recommended to use 101.                     |  |
| DTMF Send On          | When generating DTMF, the DTMF ON time will be sent          |  |
| Time(msec)            | (default value is 70 ms)                                     |  |
| DTMF Send Off         | When generating DTMF, the DTMF OFF time will be sent         |  |
| Time(msec)            | (default value is 70 ms)                                     |  |
| DTMF Detect Min on    | The minimum DTMF ON time period will be processed as a       |  |
| Time (msec)           | regular DTMF event. A smaller ON time less than this will be |  |

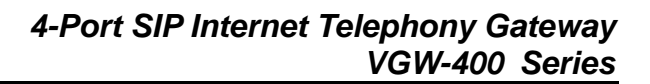

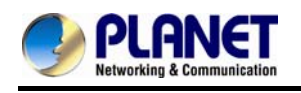

|                                                                   | ignored. The default value is 60ms.                               |  |  |
|-------------------------------------------------------------------|-------------------------------------------------------------------|--|--|
|                                                                   | The minimum DTMF OFF time for the same DTMF value. A              |  |  |
| DTMF Detect Min Off                                               | smaller OFF time less than this and the new DTMF digit is the     |  |  |
| Time (msec)                                                       | same as previous one will be handled as 1 digit only (the same    |  |  |
|                                                                   | digit but not a new digit).                                       |  |  |
| DTMF Relay Volume                                                 | The DTMF relay volume                                             |  |  |
| T.38 Fax Volume                                                   | The T.38 fax relay volume                                         |  |  |
| T 29 Dodundant Donth                                              | The T.38 redundant packet depth. It could be 0 (no redundant),    |  |  |
| 1.36 Redundant Depth                                              | 1 or 2. It is recommended to set to 2.                            |  |  |
| T.38 ECM                                                          | The T.38 error correction mode. Default value is ON.              |  |  |
| Min Jitter Buffer (msec) The minimum delay time of Jitter buffer. |                                                                   |  |  |
| Max Jitter Buffer                                                 | The mention of little hoffer                                      |  |  |
| (msec)                                                            | The maximum delay time of Sitter buller.                          |  |  |
| Max Echo Tail Length                                              | Enable the echo cancellation feature. The default setting is      |  |  |
| (G.168)                                                           | "128ms".                                                          |  |  |
| littor Opt Footor                                                 | Jitter buffer dynamic factor for optimize. Please set to 7 unless |  |  |
|                                                                   | under Planet's instruction to change.                             |  |  |
| Impedance                                                         | Selected analog phone's impedance. (for FXS port use)             |  |  |

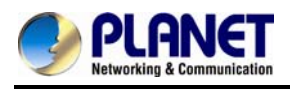

# 6.3 Ring

The ring cadence, voltage and frequency were configured to the phone.

| SIP                     | Audio  | Ring |      |  |
|-------------------------|--------|------|------|--|
| Ring Setting            |        |      |      |  |
| Frequency (10~          | 70Hz): |      | 20   |  |
| Ring On (0~8000ms):     |        |      | 1000 |  |
| Ring Off (0~8000ms):    |        |      | 2000 |  |
| Ring Level (10~95volt): |        |      | 94   |  |

| Item                   | Explanation                                             |  |
|------------------------|---------------------------------------------------------|--|
| Frequency (10~70HZ)    | Specify the ringing frequency value (default is 20HZ)   |  |
| Ring on (0~8000ms)     | Specify the ringing on value (default is 1000msec)      |  |
| Ring off (0~8000ms)    | Specify the ringing off value (default is 2000msec)     |  |
| Ring level (10~95volt) | Specify the ringing level (default is 94 volt RMS value |  |

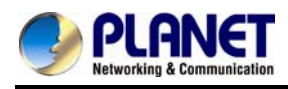

# **Chapter 7 Dialing Plan**

### 7.1 General

| General                   | Dialing Rule | Digit Manipulation | Phone Book |   |
|---------------------------|--------------|--------------------|------------|---|
| First Digit Time Out(sec) |              |                    | 20         |   |
| Inter Digit Time Out(sec) |              |                    | 5          |   |
| End of Digit              |              |                    | #          | ~ |
| Retrieve Number           |              | *#                 |            |   |

| Item                 | Explanation                                                                     |  |
|----------------------|---------------------------------------------------------------------------------|--|
| First Digit Time Out | Specify the duration of the first digit to be dialed when the FXO               |  |
| First Digit Time Out | port was OFF Hook. The range is 1~60 sec.                                       |  |
|                      | Specify the interval of entering between two digits. If the interval            |  |
| Inter Digit Time Out | setting time is expired, the gateway sends out the DTMF digits                  |  |
|                      | immediately. The time range is 1~10 sec.                                        |  |
| End of Digit         | The assigned key was treated as end of dial and dial out                        |  |
| End of Digit         | immediately.                                                                    |  |
|                      | It forces the line to retrieve back if VIP-400 series makes a                   |  |
|                      | transfer call to 3rd party but it DOES NOT answer and put this                  |  |
| Retrieve Number      | call go into voice mail service. You can press the preprogram                   |  |
|                      | code to retrieve back this call from transferred 3 <sup>rd</sup> party. Default |  |
|                      | code is "* <b>#</b> ".                                                          |  |

### 7.2 Dialing Rule

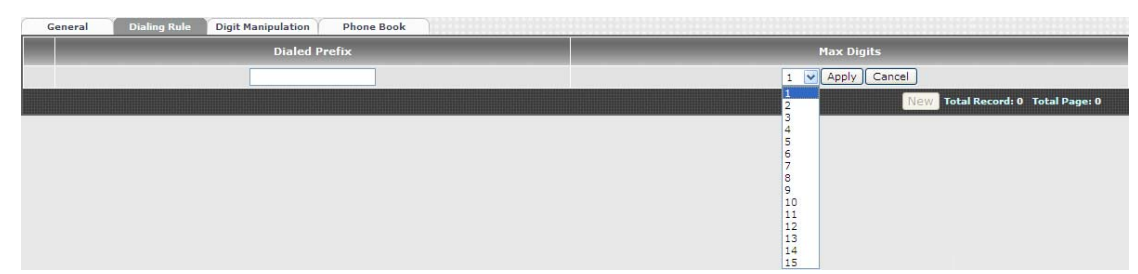

Dialing rule is used to speed up the dialing procedure. Some users don't like to use the end of dialing digit such as "#", the administrator can use dialing rule instead. The longest prefix will be matched first.

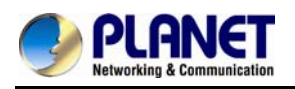

| Item          | Explanation                                             |
|---------------|---------------------------------------------------------|
| Dialed Prefix | The prefix to be matched                                |
| Max Digits    | The digits will be received based on the Dialed Prefix. |

The following is an example for dialing rule:

Mobile call is starting with 09 and it is 10 digits

Long distance call is starting with 0 and it is 10 digits

International call is starting with 00 and its max digit should be less than 32

The others are local call and 8 digits

Emergency call is starting with digit "1" and length is 3 digits

The Dialing rule can be set as follows:

| Prefix | Max. Digits |
|--------|-------------|
| 09     | 10          |
| 0      | 10          |
| 00     | 15          |
| 1      | 3           |
| 2      | 8           |
| 3      | 8           |
| 4      | 8           |
| 5      | 8           |
| 6      | 8           |
| 7      | 8           |
| 8      | 8           |
| 9      | 8           |

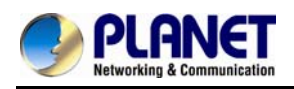

## 7.3 Digit Manipulation

The Digit Manipulation (DM) will be processed based on prefix and DM group after the DNIS (Called Party) is determined.

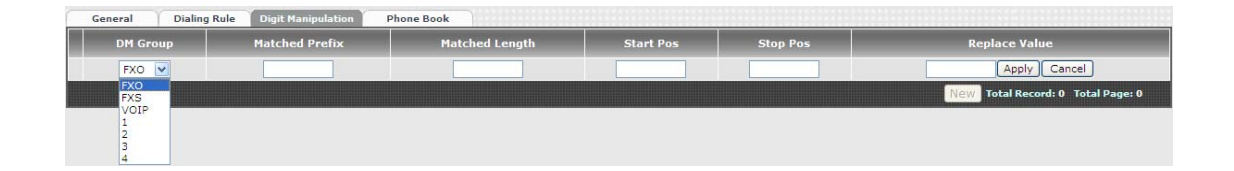

| Item           | Explanation                                                          |  |  |  |  |
|----------------|----------------------------------------------------------------------|--|--|--|--|
|                | Different DM groups have different applications as follows.          |  |  |  |  |
|                | • FXO: This DM group is used for FXO port with 2-stage               |  |  |  |  |
|                | dialing. After the DNIS (Called party messages) is                   |  |  |  |  |
|                | collected, this DM group will be processed before entering           |  |  |  |  |
|                | the routing procedure.                                               |  |  |  |  |
|                | • FXS: This DM group is used for FXS dial out.                       |  |  |  |  |
| DM Group       | • <b>VOIP:</b> This DM group is used for VOIP incoming call. After   |  |  |  |  |
| DM Group       | the DNIS is collected in 2-stage dialing or 1-stage dialing,         |  |  |  |  |
|                | this DM group will be processed before entering the                  |  |  |  |  |
|                | routing procedure.                                                   |  |  |  |  |
|                | <ul> <li>1-4: These DM groups are used for backup routing</li> </ul> |  |  |  |  |
|                | purpose. When a backup routing is used, the                          |  |  |  |  |
|                | administrator can select a DM group to be processed                  |  |  |  |  |
|                | before starting the backup routes.                                   |  |  |  |  |
| Matched Profix | The prefix to be matched for DM. The longest prefix will be          |  |  |  |  |
| Watched Frenx  | matched first                                                        |  |  |  |  |
| Matched Longth | Set to 0 to ignore the length. The other 1-32 are the digit length   |  |  |  |  |
| Matched Length | to be matched as a condition                                         |  |  |  |  |
| Start POS      | The start digit position to be replaced                              |  |  |  |  |
| Stop POS       | The stop digit position to be replaced                               |  |  |  |  |
| Replace Value  | The value to be replaced                                             |  |  |  |  |

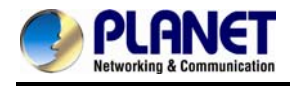

| Prefix | Len | Start | Stop | Replace | Test DNIS       | Result DNIS              |
|--------|-----|-------|------|---------|-----------------|--------------------------|
|        |     | POS   | POS  | Value   | (called number) | (dial-out called number) |
| 886    | 0   | 0     | 0    | 002     | 8862123456      | 0028862123456            |
| 886    | 12  | 0     | 0    | 002     | 8862123456      | 8862123456               |
| 886    | 0   | 2     | 5    | 002     | 8862123456      | 8800223456               |
| 886    | 0   | 30    | 30   | 002     | 8862123456      | 8862123456002            |
| 886    | 0   | 1     | 6    |         | 8862123456      | 83456                    |

Example of Digit Manipulation Settings:

### 7.4 Phone Book

Phone Book is used for peer to peer call.

| Item   | Explanation                                                      |  |  |
|--------|------------------------------------------------------------------|--|--|
| Nomo   | This field supports called number only. If you enter words or    |  |  |
| Name   | text here, it will route to proxy server automatically           |  |  |
|        | Enter called number and IP address. Please follow this sample    |  |  |
| Tel No | of picture, as the format of "number@uri:port". (default port is |  |  |
|        | 5060)                                                            |  |  |
| Export | To back up the phone book records                                |  |  |
| Import | To reload setting of phone book                                  |  |  |

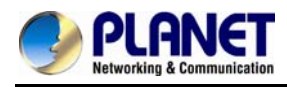

# **Chapter 8 FXS Setting**

The FXS line setting includes each number and SIP proxy settings.

#### 8.1 FXS Line

| FXS Line | SIP Proxy Caller ID C | Others |        |              |
|----------|-----------------------|--------|--------|--------------|
|          | Line ID               | State  | TEL No | Hot Line TEL |
| 1        | 3                     | Active | 1001   |              |
| 1        | 4                     | Active | 1002   |              |

| Item         | Explanation                                                  |  |
|--------------|--------------------------------------------------------------|--|
| Line ID      | FXS line                                                     |  |
| State        | The line is active or not                                    |  |
| Tel. No      | The telephone number of each FXS port                        |  |
| Hotline Tel. | If hot line is enabled, this field shows the hot line number |  |

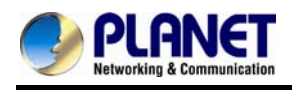

| Modify Line Setting          |                       |
|------------------------------|-----------------------|
| Line ID                      | 3                     |
| Line Type                    | FXS                   |
| Line State                   | Active     O Inactive |
| Forward Reason               |                       |
| Forward TEL                  |                       |
| No Answer Timeout(sec)       | 60                    |
| Call Waiting                 | Disable 💟             |
| Reject Anonymous Call        | ⊙ Yes O No            |
| Hot Line                     |                       |
| Hot Line TEL                 |                       |
| Polarity Reversal Generation | O Yes ⊙ No            |
| Current Drop Generation      | O Yes 💿 No            |
| Input(Encode) Gain           | Odb 📝                 |
| Output(Decode) Gain          | Odb 💌                 |
| FAX Relay                    | т.38 💟                |
| Voice Mail Subscription      | O Enable O Disable    |
| Caller ID Mode               | Transparent 💟         |
| SIP Caller ID Mode           | Transparent 😽         |
| Register Type Register       |                       |
| TEL No                       | 1001                  |
| User ID                      | 1001                  |
| User Password                | ••••                  |
| Display Name                 | 1001                  |

| Item              | Explanation                                                              |  |  |
|-------------------|--------------------------------------------------------------------------|--|--|
| Line ID           | FXS Line number (T1 to T2)                                               |  |  |
| Line Type         | FXS or FXO (depending on device model).                                  |  |  |
| Line State        | Set to active if you would like to use this line. Otherwise, set to      |  |  |
| Line State        | inactive.                                                                |  |  |
|                   | <ul> <li>Unconditional forward: forward this call without any</li> </ul> |  |  |
|                   | condition.                                                               |  |  |
| Forward reasons:  | Busy forward: Forward the call when phone is busy.                       |  |  |
| FUIWAIU TEASUIIS. | No answer forward: forward the call when the call is not                 |  |  |
|                   | answered after any answer timeout.                                       |  |  |
|                   | ◆ Forward Tel.: The telephone number will be forwarded once              |  |  |

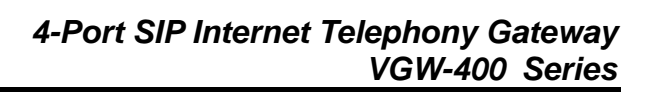

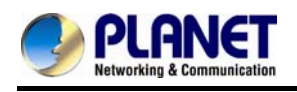

|                                | Forward mode is activated.                                                                                 |  |  |
|--------------------------------|----------------------------------------------------------------------------------------------------|--|--|
| No Answer Timeout<br>(seconds) | The no answer timeout will be used (default is 120 sec)                                                    |  |  |
| Call Waiting                   | Enable call waiting or not. When call waiting mode is disabled, the second incoming call will be rejected. |  |  |
| Reject Anonymous Call          | Reject the anonymous incoming call or not                                                                  |  |  |
| Hot Line                       | Enable to disable hot line feature                                                                         |  |  |
|                                | The number will dial automatically after the user picks up the                                             |  |  |
| Hotline Tel                    | phone.                                                                                                    |  |  |
|                                | Enable Polarity Reversal of tip/ring of RJ-11 phone line for FXS                                           |  |  |
|                                | as billing signal or not. When an FXS calls to VOIP and                                                    |  |  |
| Polarity Reversal              | answered by the remote party. VGW-400 Series generates                                                     |  |  |
| Generation                     | reverse signal to FXS as a billing start. When VoIP side                                                   |  |  |
|                                | disconnects call VGW-400 Series reverses back as a billing                                                 |  |  |
|                                | stop signal                                                                                                |  |  |
| Current Dron                   | Enable current drop (0 voltage) when VolP is disconnected                                                  |  |  |
| Generation                     | (Remote party drops the call)                                                                              |  |  |
| Input (Encode) Gain            | Adjust the volume from EVS/EVO to ID side (default is 0 -ID)                                               |  |  |
| Output(Decode)Gain             | Adjust the volume from IP side to EXS/EXO (default is 0 dB)                                                |  |  |
| Output(Decode)Gam              | Enable T 28 Eax Polay or T 20 Eax Bypace or pot                                                            |  |  |
| Fax Relay                      | (T 20 Eav Burgess only supports C711a Jaw)                                                                 |  |  |
| Voice Mail Subcarintion        | Enable voice meil subscription (MM/I) or not                                                               |  |  |
|                                |                                                                                                    |  |  |
| Caller ID Mode                 | Innibit: don't send caller ID to analog phone.                                                             |  |  |
|                                | Intransparent: send caller ID to analog prione.                                                            |  |  |
| SIP Caller ID Mode             | Innibit: don't send caller ID to IP SIP side      Transmort send caller ID to IP SIP side                  |  |  |
|                                | Iransparent: send caller ID to IP SIP side                                                                 |  |  |
|                                | Register: register to proxy. If it is not registered to SIP                                                |  |  |
|                                | proxy, the FXS line still can use SIP trunk for VoIP call.                                                 |  |  |
| <b>-</b> • • <b>-</b>          | Predefine: When it is set to predefine, VGW-400 Series                                                     |  |  |
| Register Type                  | does not send registered message out.                                                                      |  |  |
|                                | ◆ Internal: When it is set to internal, VGW-400 Series does                                                |  |  |
|                                | not send registered message out. The FXS line still can use                                                |  |  |
| <b>_</b>                       | SIP trunk for VoIP call or call locally.                                                                   |  |  |
| Tel No                         | I he registrar telephone number                                                                            |  |  |
| User ID                        | The SIP user ID for register and call making                                                               |  |  |
| User Password                  | The SIP password for register and call making                                                              |  |  |
| Display Name                   | The SIP display name                                                                                       |  |  |

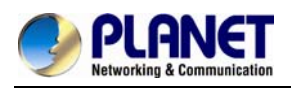

#### 8.2 SIP Proxy

The SIP proxy server defined here is dedicated to FXS lines.

| FXS Line                             | SIP Proxy                       | Caller ID | Ot                 | hers               |  |
|--------------------------------------|---------------------------------|-----------|--------------------|--------------------|--|
| Domain                               |                                 |           |                    |                    |  |
| Primary Proxy Server                 |                                 |           | 10.1.1.2           |                    |  |
| Primary Proxy S                      | erver Port                      |           |                    | 5060               |  |
| Outbound Proxy                       | Server                          |           |                    |                    |  |
| Outbound Proxy                       | Server Port                     |           |                    | 5060               |  |
| Primary Proxy S                      | erver Keep Alive                |           |                    | O Enable O Disable |  |
| Keep Alive Time                      | (sec)                           |           |                    |                    |  |
| Secondary Proxy                      |                                 |           | O Enable 💿 Disable |                    |  |
| Secondary Proxy Server               |                                 |           |                    |                    |  |
| Secondary Proxy Server Port          |                                 |           |                    |                    |  |
| Secondary Outbo                      | Secondary Outbound Proxy Server |           |                    |                    |  |
| Secondary Outbound Proxy Server Port |                                 |           |                    |                    |  |
| Register Expires                     |                                 | 120       |                    |                    |  |
| Secondary Proxy Server Keep Alive    |                                 |           | Enable Disable     |                    |  |
| Keep Alive Time                      | Keep Alive Time (sec)           |           |                    |                    |  |

| Item                  | Explanation                                                  |  |  |
|-----------------------|--------------------------------------------------------------|--|--|
| Domain                | The SIP domain for register or call making                   |  |  |
| Primary Proxy Server  | Primary SIP registrar server address                         |  |  |
| Primary Proxy Server  | Drimony SID registrar conver part number                     |  |  |
| Port                  | Primary SIP registrar server port number                     |  |  |
| Outbound Proxy Server | Primary outbound proxy server address                        |  |  |
| Outbound Proxy Server | Primary outbound proxy server port number                    |  |  |
| Port                  |                                                              |  |  |
| Primary Proxy Server  | Light NAT to keep the part alive                             |  |  |
| Keeps Alive           |                                                              |  |  |
| Keep Alive Time(sec)  | Specify time to send SIP registered message to proxy server. |  |  |
| Secondary Broxy       | Enable secondary proxy or not. When enabling it, the primary |  |  |
| Secondary Proxy       | and secondary proxies will be registered at the same time.   |  |  |

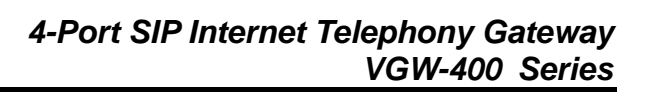

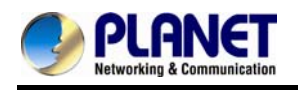

| Secondary Proxy       | Secondary SID registrar conver address                     |  |  |
|-----------------------|------------------------------------------------------------|--|--|
| Server                | Secondary SIF registral server address                     |  |  |
| Secondary Proxy Port  | Secondary SIP registrar server port number                 |  |  |
| Secondary Outbound    | Secondary outbound proxy server address Secondary          |  |  |
| Proxy Server          | Secondary outbound proxy server address Secondary          |  |  |
| Outbound Proxy Server | Secondary outbound proxy server port number                |  |  |
| Port                  |                                                            |  |  |
| Register Expiry:      | SIP register time to leave                                 |  |  |
| Secondary Proxy       | Lising NAT to keep the part alive                          |  |  |
| server keep Alive     |                                                            |  |  |
| Keep Alive Time(sec)  | Specify time to send SIP register message to proxy server. |  |  |

### 8.3 Caller ID

The call ID sends to FXS port of the analog phone set to display caller name or phone number.

| FXS Line         | SIP Proxy          | Caller ID | Others            |   |
|------------------|--------------------|-----------|-------------------|---|
| Caller ID Mode   |                    |           | DTMF              | * |
| Polarity Reverse | e Before Caller ID |           | ⊖ Yes ⊙ No        |   |
| Dual Tone Befor  | e Caller ID        |           |                   |   |
| Caller ID Presen | ıt                 |           | Before First Ring | ~ |
| DTMF Caller ID 9 | Start Digit        |           | D                 |   |
| DTMF Caller ID 9 | Stop Digit         |           | c 🛩               |   |

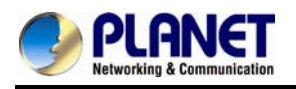

| Item                    | Explanation                                                               |  |
|-------------------------|---------------------------------------------------------------------------|--|
|                         | Caller ID mode to be used for phone (FSK Bellcore, FSK ETSI,              |  |
| Caller ID Mode          | DTMF)                                                                     |  |
| Polarity Reverse before | Start polarity reverse to EVS part before conding the coller ID           |  |
| Caller ID               | Start polarity reverse to FXS port before sending the caller in           |  |
| Dual Tone before Caller | Sand Dual Tana before coller ID (for ESK ETSL use only)                   |  |
| ID                      | Send Duar fore before caller ID (for FSK ETSI use only)                   |  |
| Caller ID present       | The timing to send the caller ID                                          |  |
|                         | (Before the first ring, after the first ring, after the first short ring) |  |
| DTMF Caller ID Start    | Specify the DTMF caller ID start digit (default is D, the range is        |  |
| Digit                   | A to D or #)                                                              |  |
| DTMF Caller ID Stop     | Specify the DTMF caller ID start digit (default is C, the range is        |  |
| Digit                   | A to D or #)                                                              |  |

## 8.4 Others

Flash time and current drop generation/detection time

| FXS Line                   | SIP Proxy | Caller ID | Others |  |
|----------------------------|-----------|-----------|--------|--|
| Min Flash Time(80~800msec) |           |           | 400    |  |
| Max Flash Time(80~800msec) |           |           | 800    |  |
| Current Drop Time(msec)    |           |           | 300    |  |

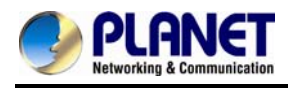

# **Chapter 9 FXO Setting**

The FXO setting contains the FXO related parameters.

| FX0 Line |         |        |        |              |  |
|----------|---------|--------|--------|--------------|--|
|          | Line ID | State  | TEL No | Hot Line TEL |  |
| 1        | 1       | Active |        |              |  |
| 1        | 2       | Active |        |              |  |

| Item        | Explanation                                             |
|-------------|---------------------------------------------------------|
| Line ID     | FXO line                                                |
| State       | The line is active or not                               |
| Tel No      | The reference telephone number (e.g. PSTN Tel line)     |
| Hotline Tel | If hot line is set, this field shows the hotline number |

### 9.1 FXO line

| Modify Line Setting             |                      |
|---------------------------------|----------------------|
| Line ID                         | 1                    |
| Line Type                       | FXO                  |
| Line State                      | Active      Inactive |
| TEL No                          |                      |
| Polarity Reversal Detection     | O Yes 💿 No           |
| Current Drop for Disconnect     | Oves ON0             |
| Incoming Call Handling          | FXS 💌                |
| Hot Line TEL                    |                      |
| Playback Voice File             |                      |
| Repeat Count                    |                      |
| Voice File Name(MuLaw-mono 8K): |                      |
| Flash Time(msec):               | 300                  |
| FAX Relay                       | Т.38 💌               |
| Input(Encode) Gain              | Odb 💌                |
| Output(Decode) Gain             | 0db 💌                |
| Dialing Answer Delay Time(sec)  | 3                    |
| PSTN Answer Ring Count          | 2                    |
| Caller ID Mode                  | ETSI DTMF            |

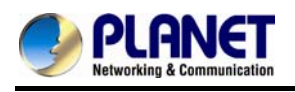

| Item                   | Explanation                                                          |  |  |
|------------------------|----------------------------------------------------------------------|--|--|
| User ID                | FXO Line number                                                      |  |  |
| User Type              | The line type is FXO                                                 |  |  |
| Line State             | Set to active if this Line is activated. Otherwise, set to inactive. |  |  |
|                        | This field can be used as a reference remark for this line.          |  |  |
| Tel No                 | Normally, you can put the connected PSTN line's phone                |  |  |
|                        | number here for reference.                                           |  |  |
|                        | When enabling the Polarity Reversal Detection feature,               |  |  |
|                        | VGW-400 Series uses the polarity reversal signal once call is        |  |  |
| Delerity Deversel      | established for FXO outgoing call and start to count talking time    |  |  |
| Polarity Reversal      | for billing purpose. When disabling the polarity Reversal            |  |  |
| Detection              | Detection, VGW-400 Series uses "Dialing Answer Delay                 |  |  |
|                        | Time" command to set time (seconds) to start billing time once       |  |  |
|                        | SIP call is established.                                             |  |  |
|                        | Use Line current drop as a disconnecting supervision to release      |  |  |
| Current Drop for       | FXO port. When remote PSTN side user drops call, the local           |  |  |
| Disconnection          | PSTN switch sends Current drop signal to FXO port to                 |  |  |
|                        | recognize this situation.                                            |  |  |
|                        | The call handling policy for an FXO incoming call.                   |  |  |
|                        | ◆ Hotline Tel: When a PSTN Line incoming call is detected            |  |  |
|                        | and after the FXO answers this call based on the Ring                |  |  |
|                        | Count Configuration, the VGW-400 series sends SIP call to            |  |  |
|                        | the specified hotline tel number through the Route Plan.             |  |  |
| Incoming Call Handling | 2 Stage Dialing: When a PSTN Line incoming call is                   |  |  |
|                        | detected and after the FXO answers this call based on the            |  |  |
|                        | Ring Count Configuration, VGW-400 Series answers this                |  |  |
|                        | call and plays either Dial Tone or Voice Greeting file to            |  |  |
|                        | PSTN side. And wait for the PSTN side user to dial number            |  |  |
|                        | to send to IP SIP Trunk or FXS ports.                                |  |  |
| Playback Voice File    | To enable playing voice greeting file or not. (Used for FXO port     |  |  |
|                        | Only)                                                                |  |  |
| Bonost Count           | Repeat how many counts to play voice greeting file. (Used for        |  |  |
|                        | FXO port with 2-Stage Dialing Only )                                 |  |  |
| Voice File Name        | Specify the file path and file name to upload. Please make sure      |  |  |
| (Mul aw-mono 8K)       | that the file format needs to be G.711U, 8K, 8 bits raw file.        |  |  |
|                        | (Used for FXO port Only)                                             |  |  |
| Flash Time             | Flash Time will be sent to PSTN line.                                |  |  |

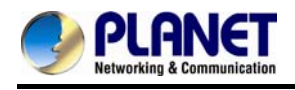

| Fox Bolov                 | To enable T.38 Fax Relay or T.30 Fax Bypass or not.                                                                                                    |  |  |  |
|---------------------------|----------------------------------------------------------------------------------------------------|--|--|--|
| rax Reidy                 | (T.30 Fax Bypass only supports G711a law)                                                                                                    |  |  |  |
| Input (Encode) Gain       | Adjust the volume from PSTN to IP side (default is 0 dB)                                                                                                    |  |  |  |
| Output (Decode) Gain      | Adjust the volume from IP side to PSTN (default is 0 dB)                                                                                                    |  |  |  |
|                           | When the polarity reversal detection is disabled, VGW-400                                                                                                    |  |  |  |
| Dialing Answer Dalay      | Series answers the call (establish call between VoIP and FXO)                                                                                                    |  |  |  |
| Time (see)                | after time out to start billing count purpose. After the DTMF                                                                                                    |  |  |  |
| Time (Sec)                | digits dialing, VGW-400 Series sends 183 with SDP to SIP                                                                                                    |  |  |  |
|                           | Trunk to enable the voice path for VoIP side.                                                                                                    |  |  |  |
| PSTN Answer Ring<br>Count | <ul> <li>This ring count is used for called ID detection and 2-stage dialing.</li> <li>If the caller ID is sent between the first ring and the second ring, this parameter should be set to greater than or equal to 2.</li> <li>If the caller ID is sent before the first ring, this parameter can be set to greater or equal to 1.</li> <li>After the ring count is reached, VGW-400 Series answers the call and plays voice greeting file if 2-stage dialing is selected.</li> <li>Or, make the VOIP call out directly if hotline mode and number is selected.</li> </ul> |  |  |  |
| Caller ID Mode            | The detected Caller ID specification from the PSTN line based on selected country list or FSK or DTMF.                                                                                                    |  |  |  |

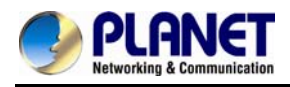

# **Chapter 10 SIP Trunk**

The SIP trunk for VoIP outgoing call and incoming call can be configured by administrator authority. There are up to 4 SIP trunks that can be used.

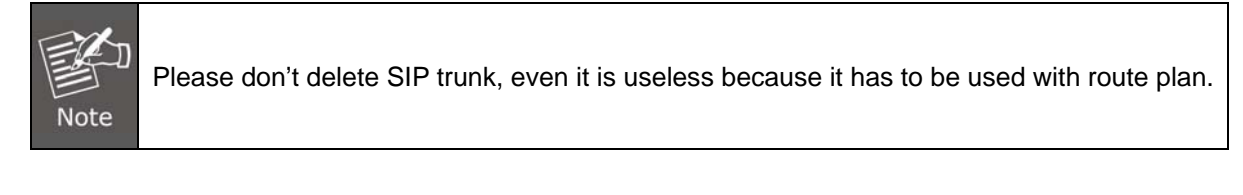

| SIP Tru | nk       |               |        |              |                   |                |                      |
|---------|----------|---------------|--------|--------------|-------------------|----------------|----------------------|
|         | Trunk ID | Register Type | TEL No | Proxy Server | Proxy Server Port | Outbound Proxy | Outbound Server Port |
| 10      | 1        | Register      | 1003   | 10.1.1.2     | 5060              |                | 5060                 |

## **10.1 Create SIP Trunk**

| Create SIP Trunk           |                        |
|----------------------------|------------------------|
| Trunk ID                   | 2 💌                    |
| Register Type              | ③ Register ○ Predefine |
| Domain                     |                        |
| Proxy Server               |                        |
| Proxy Server Port          |                        |
| Outbound Proxy Server      |                        |
| Outbound Proxy Server Port |                        |
| Register Expires           |                        |
| TEL No                     |                        |
| User ID                    |                        |
| User Password              |                        |
| Display Name               |                        |
| Reject Anonymous Call      | Ores INO               |
| Outgoing Caller ID         |                        |
| - Display Name             | None                   |
| - User ID                  | SIP User ID 💌          |
| For DNIS is Register TEL   | O 1 Stage Dialing      |
| Keep Alive                 | O Enable 💿 Disable     |
| Keep Alive Time (sec)      |                        |

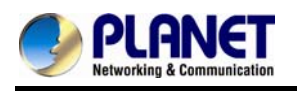

| Item                                                       | Explanation                               |
|------------------------------------------------------------|-------------------------------------------|
| Trunk ID                                                   | SIP trunk ID 1 to 4                       |
| Register Type                                              | Register type is predefined or registered |
| Tel No                                                     | The tel no for the SIP account            |
| Proxy Server                                               | The SIP proxy server address              |
| Proxy Server Port         The SIP proxy server port number |                                           |
| Outbound Proxy                                             | The SIP outbound proxy server address     |
| Outbound Server Port:                                      | The SIP outbound proxy server port        |

| Create SIP Trunk           |                    |
|----------------------------|--------------------|
| Trunk ID                   | 2 🗸                |
| Register Type              |                    |
| Domain                     |                    |
| Proxy Server               |                    |
| Proxy Server Port          |                    |
| Outbound Proxy Server      |                    |
| Outbound Proxy Server Port |                    |
| Register Expires           |                    |
| TEL No                     |                    |
| User ID                    |                    |
| User Password              |                    |
| Display Name               |                    |
| Reject Anonymous Call      | O Yes 💿 No         |
| Outgoing Caller ID         |                    |
| - Display Name             | None               |
| - User ID                  | SIP User ID        |
| For DNIS is Register TEL   | O 1 Stage Dialing  |
| Keep Alive                 | O Enable 💿 Disable |
| Keep Alive Time (sec)      |                    |

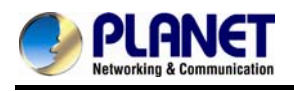

| Item                  | Explanation                                                        |  |
|-----------------------|--------------------------------------------------------------------|--|
| Trunk ID              | SIP trunk ID 1-4                                                   |  |
|                       | Whether this account needs to register or not                      |  |
|                       | • <b>Register:</b> When it is set to register, VGW-400 Series      |  |
| Desister Tree         | sends REGISTER message to SIP proxy server for                     |  |
| Register Type         | registration.                                                      |  |
|                       | • <b>Predefine:</b> When it is set to predefine, VGW-400 Series    |  |
|                       | DOES NOT send REGISTERED message out.                              |  |
| Domain                | The SIP domain for register or call making                         |  |
| Proxy Server          | SIP registrar server address                                       |  |
| Proxy Server Port     | SIP registrar server port number                                   |  |
| Outbound Proxy Server | Outbound proxy server address                                      |  |
| Outbound Proxy Server | Outbound provide convert number                                    |  |
| Port                  | Outbound proxy server port number                                  |  |
| Register Expiry       | The default register expired for negotiation                       |  |
| Tel No                | The registrar telephone number                                     |  |
| User ID               | The SIP user ID for register and call making                       |  |
| User Password         | The SIP password for register and call making                      |  |
| Display Name          | The SIP display name                                               |  |
| Reject Anonymous Call | Reject the anonymous call                                          |  |
|                       | The outgoing SIP caller ID mode.                                   |  |
|                       | -Display Name: The display name will be set as follows:            |  |
|                       | None: No display name will be used                                 |  |
|                       | <b>PSTN caller ID:</b> The display name will be the collected PSTN |  |
|                       | caller ID                                                          |  |
|                       | SIP display name: The display name will be the Display Name        |  |
|                       | set in this SIP trunk.                                             |  |
| Outgoing Caller ID    | FXO Tel No: The display name will be the incoming FXO's Tel        |  |
|                       | No. set on FXO lines.                                              |  |
|                       | User ID: The SIP caller ID will be used as follows:                |  |
|                       | • SIP user ID: If the SIP user ID is set, the SIP user ID set      |  |
|                       | in this SIP trunk will be used and the domain/SIP proxy will be    |  |
|                       | the host part. The SIP from header's URL will be the               |  |
|                       | SIP_User_ID@Domain or SIP_User_ID@SIP_Proxy_Server.                |  |
|                       | • <b>PSTN caller ID:</b> If the PSTN caller ID will be used in     |  |
|                       | SIP URL, the SIP from header's URL will be                         |  |

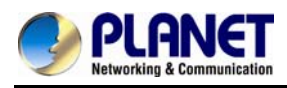

|                        | PSTN_Caller_ID@local_IP_address.                                |
|------------------------|-----------------------------------------------------------------|
|                        | • <b>FXO Tel No:</b> If the FXO Tel No will be used in SIP URL, |
|                        | the SIP FROM header's URL will be                               |
|                        | FXO_Tel_NO@local_IP_address.                                    |
|                        |                                                                 |
|                        | The following guidelines could be used for most cases:          |
|                        | 1. If the VGW-400 series in SIP proxy is handled as a           |
|                        | gateway, please set both the display name and User ID to        |
|                        | "PSTN caller ID".                                               |
|                        | 2. If the VGW-400 series in SIP proxy is handled as a           |
|                        | subscriber, please set the display name to "PSTN caller ID" and |
|                        | User ID to "SIP User ID".                                       |
|                        | When you have a call from VoIP to FXO to call out to PSTN       |
|                        | network, there are two methods that can be used. ( FXO port     |
|                        | dialing out only )                                              |
|                        |                                                                 |
|                        | 1-stage dialing: When there is an SIP trunk incoming call to    |
|                        | the VGW-400 series, it selects a free FXO port and dial-out     |
|                        | digits directly without doing DM and route plan directly.       |
|                        | ◆                                                               |
| For DNIS is Registered | If the VGW-400 series is configured to PABX                     |
| Tel                    | mode, the incoming call from VoIP or FXO port                   |
|                        | only routes to FXS port. However, the outgoing                  |
|                        | call from FXS port goes to either VoIP or FXO                   |
|                        | port depending on DM and route plan.                            |
|                        |                                                                 |
|                        | 2-stage dialing: When there is an SIP trunk incoming call to    |
|                        | the VGW-400 series, it answers this call and plays dial tone    |
|                        | to SIP trunk to wait for SIP trunk user to dial digits and send |
|                        | these digits to FXO/PSTN network one by one.                    |
| Keep Alive             | Enable or Disable it.                                           |
| Keep Alive Time (sec)  | Specify interval time to send SIP registered message to proxy   |
|                        | server.                                                         |

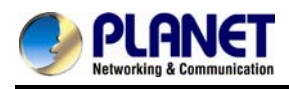

# **Chapter 11 Route Plan**

The routing policy is the core feature of the VGW-400 series. The policy is based on incoming call type, destination, length and prefix code to determine the outgoing call routes and process. There are three routes to go for each incoming call port as shown below.

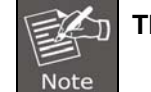

The following rules do not apply to PABX mode. (For VGW-402 only)

1. VoIP incoming call to the VGW-400 series -- It routes to either FXO or FXS interface and vice versa.

2. FXO incoming call to the VGW-400 series -- It routes to either VoIP or FXS interface and vice versa.
 3. FXS incoming call (it means FXS off hook and dialing out) to the VGW-400 series -- It routes to either FXO or VoIP interface and vice versa.

### **11.1 For PABX Mode Interface**

For this application, FXS outgoing call is routed to either VoIP or FXO and vice versa. The default route is that VoIP incoming call is routed to FXS and FXS call is routed to VOIP network.

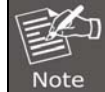

The PABX mode follows these rules to route call as follows:

- 1. When FXO has an incoming call to the VGW-400 series, it routes to FXS port only.
- 2. When VoIP has an incoming call to the VGW-400 series, it routes to FXS port only.
- 3. When FXS makes a dial out, the route call is redirected to either VoIP or FXO according to this gateway's DM and routing plan.

| Device Setting | Real | le Plan             |                |                       |                     |                      |
|----------------|------|---------------------|----------------|-----------------------|---------------------|----------------------|
|                |      | Incoming Call Type  | Matched Prefix | Matched Incoming List | Matched Length      | Outgoing Type        |
| RAT Setting    | -1   | VDIP Default Route  |                | 1.2.3.4               | 0                   | FXS                  |
| VOIP Setting 🕑 | 1    | FXO Default Route   |                | Line 1.2              | 0                   | VOIP                 |
| VOIP Advance 🕕 | 1    | V FXS Default Route |                | TEL 1.2               | 0                   | VOIP                 |
| Dialing Plan 🕕 |      |                     |                |                       | New Total Record: 3 | Total Page: 1 Page 1 |
| FXS Setting 🕚  |      |                     |                |                       |                     |                      |
| FXO Setting 🚯  |      |                     |                |                       |                     |                      |
| SIP Trunk 🕚    |      |                     |                |                       |                     |                      |
| Route Plan 🕘   |      |                     |                |                       |                     |                      |
| Status 🕕       |      |                     |                |                       |                     |                      |
| Maintenance 🚯  |      |                     |                |                       |                     |                      |
| Logout 😃       |      |                     |                |                       |                     |                      |

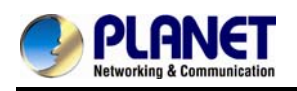

| Item                  | Explanation                                                  |  |
|-----------------------|--------------------------------------------------------------|--|
| Incoming Call Type    | The incoming call port is FXS or VOIP.                       |  |
| Matched Prefix        | Matched DNIS (called number) prefix                          |  |
| Matched Incoming List | Matched DNIS incoming interface target                       |  |
| Matched Length        | Matched DNIS (called number) length. The zero (0) means no   |  |
|                       | limitation of length.                                        |  |
|                       | The outgoing call from FXS port can only go to either FXO or |  |
|                       | VoIP.                                                        |  |

#### Create Route Plan>

Click "Route Plan" and then create a new routing policy.

| Create Route Plan     |                         |
|-----------------------|-------------------------|
| Incoming Call Type    | VOIP V                  |
| Matched Prefix        |                         |
| Matched Incoming List |                         |
| Matched Length        |                         |
| No Answer Timeout     |                         |
| Primary Route         |                         |
| Outgoing Type         | FXO 💌                   |
| Hunting Type          | Priority Ring           |
| Routing List          | 01. Line1 💌 02. Line2 💌 |
| DM Group              | None 💌                  |
| Backup Route          |                         |
| Backup Route Active   | O Active 💿 Inactive     |

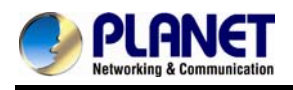

| Create Route Plan     |                                       |
|-----------------------|---------------------------------------|
| Incoming Call Type    | FXO 💌                                 |
| Matched Prefix        |                                       |
| Matched Incoming List | Line01 Line02 Select All Unselect All |
| Matched Length        |                                       |
| No Answer Timeout     |                                       |
| Primary Route         |                                       |
| Outgoing Type         | VOIP 💌                                |
| Hunting Type          | Priority Ring                         |
| Routing List          | 01. Trunk1 💌                          |
| Hunting Cycle         | 1 🗸                                   |
| DM Group              | None 💌                                |
| Backup Route          |                                       |
| Backup Route Active   | O Active                              |

| Create Route Plan     |                                     |
|-----------------------|-------------------------------------|
| Incoming Call Type    | FXS V                               |
| Matched Prefix        |                                     |
| Matched Incoming List | TEL01 TEL02 Select All Unselect All |
| Matched Length        |                                     |
| No Answer Timeout     |                                     |
| Primary Route         |                                     |
| Outgoing Type         | VOIP V                              |
| Hunting Type          | Priority Ring                       |
| Routing List          | 01. Trunk1 💌                        |
| Hunting Cycle         | 1 🗸                                 |
| DM Group              | None 💌                              |
| Backup Route          |                                     |
| Backup Route Active   | O Active 💿 Inactive                 |

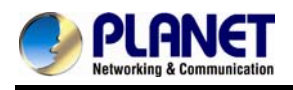

| Item                  | Explanation                                                        |
|-----------------------|--------------------------------------------------------------------|
|                       | Incoming call type                                                 |
| Incoming Call Type    | • VoIP: The incoming SIP call type                                 |
|                       | • <b>FXS:</b> The FXS extensions incoming call type                |
| Matched Prefix        | Matched DNIS (called number) prefix                                |
|                       | Matched DNIS incoming interface target                             |
| Matched Incoming List | For FXS incoming call type, the incoming target will be the line   |
|                       | ID. Only the call from the selected line will be accepted for this |
|                       | route.                                                             |
| Matchad Longth        | Matched DNIS (called number) length. To ignore the length,         |
| Matched Length        | please set to 0.                                                   |
| No Answer Timoout     | How long does the hunting continue to next when the called         |
| NO ANSWEL TIMEOUT     | target doesn't answer?                                             |

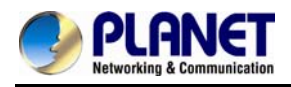

#### **Create Route Plan>Primary Route**

| Item          | Explanation                                                |
|---------------|------------------------------------------------------------|
| Outgoing Type | Outgoing call type (FXO or VOIP or FXS)                    |
|               | The hunting method can be used for this route.             |
|               | • Priority Ring: The call was hunted based on the routing  |
|               | list order one by one.                                     |
| Hunting Type  | • Cyclic Ring: The call was hunted based on the cyclic     |
|               | basis. This is the recommended method.                     |
|               | Routing List:                                              |
|               | The routing target list is used for this route.            |
| DM Group      | Select DM group 1 to 4 in case it requires a DM route (for |
|               | example, remove the prefix) before making the call.        |

#### Create Route Plan>Backup Route

| ltem            | Explanation                                                    |
|-----------------|----------------------------------------------------------------|
| Backup Route    | Activate the backup route or not.                              |
| Outgoing Type   | Define backup route outgoing call type.                        |
|                 | The hunting method is used for this route. Please refer to the |
| пинину туре     | Primary Route.                                                 |
| Routing List    | The backup routing target list is used for this route          |
|                 | Select DM group 1 to 4 in case the backup requires the DM      |
|                 | before making the call. The DNIS is unchanged by the primary   |
|                 | route DM and the same as the DNIS before routing. For          |
| Bouto DM Crouns | example, the DNIS is 886282265699 and primary DM group         |
| Route DM Group: | removes 886 and use it (DNIS = 282265699) to make call.        |
|                 | When backup route is started, the DNIS is still unchanged as   |
|                 | 886282265699. This makes the DM easy to predict and            |
|                 | implement.                                                     |

2 special default routes, "VoIP Default Route" and "FXS Default Route", are used as the default routing when there is no other matched routing. It is not recommended to disable these 2 default routes. The FXS default route is used as FXS outgoing call's default route. VoIP default route is used as VoIP incoming call's default routing.

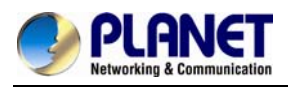

Note

In this mode all of the VoIP and FXO incoming calls are forced to route to FXS port. The VoIP incoming call can't route to FXO port to dial out.

## **11.2 For Non-PABX Mode Interface**

For this interface, it could be routed to VoIP, FXO and FXS, and vice versa. You can ignore the routing plan if you don't need it for **FXS interface**.

|   | Incoming Call Type  | Matched Prefix | Matched Incoming List | Matched Length | Outgoing Type |
|---|---------------------|----------------|-----------------------|----------------|---------------|
| 1 | VOIP Default Route  |                | 1,2,3,4               | 0              | FXS           |
|   | V FXO Default Route |                | Line 1,2              | 0              | VOIP          |
|   | V FXS Default Route |                | TEL 1,2               | 0              | VOIP          |

| Item                  | Explanation                                 |
|-----------------------|---------------------------------------------|
| Incoming Call Type    | Incoming call type (VoIP or FXS or FXO)     |
| Matched Prefix        | Matched DNIS (called number) prefix         |
| Matched Incoming List | Matched DNIS incoming interface target      |
| Matched Length        | Matched DNIS (called number) length         |
| Outgoing Type         | The outgoing call type (FXS or VOIP or FXO) |
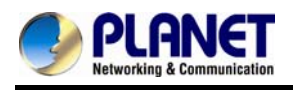

| Modify Route Plan   |                       |
|---------------------|-----------------------|
| Active Mode         | ● Active ○ Inactive   |
| Incoming Call Type  | VOIP Default Route    |
| No Answer Timeout   | 600                   |
| Primary Route       |                       |
| Outgoing Type       | FXS 💌                 |
| Hunting Type        | Priority Ring 💌       |
| Routing List        | 01. TEL1 💙 02. TEL2 💙 |
| Hunting Cycle       | 1 💌                   |
| DM Group            | None 💌                |
| Backup Route        |                       |
| Backup Route Active | O Inactive            |
| Outgoing Type       | FXS 💌                 |
| Hunting Type        | Priority Ring         |
| Routing List        | 01. TEL1 💟 02. TEL2 💙 |
| Hunting Cycle       | 1 💌                   |
| Reroute DM Group    | None 💌                |

| Item                  | Explanation                                                      |  |  |
|-----------------------|------------------------------------------------------------------|--|--|
|                       | Incoming call type                                               |  |  |
| Incoming Call Type    | • VoIP: The incoming SIP call type                               |  |  |
|                       | • FXO: The PSTN incoming call type                               |  |  |
|                       | • FXS: The FXS outgoing call type                                |  |  |
| Matched Prefix        | Matched DNIS (called number) prefix                              |  |  |
|                       | Matched DNIS incoming interface target                           |  |  |
|                       | • For the VoIP incoming call type, the incoming target will be   |  |  |
|                       | the SIP trunk ID. Only the call from the selected SIP Trunk      |  |  |
|                       | will be accepted for this route.                                 |  |  |
| Matchad Incoming List | • For the PSTN (FXO port) incoming call type, the incoming       |  |  |
| Matched incoming List | target will be the line ID. Only the call coming from the        |  |  |
|                       | selected line will be accepted for this route.                   |  |  |
|                       | • For the FXS incoming call type, the incoming target will be    |  |  |
|                       | the line ID. Only the call coming from the selected line will be |  |  |
|                       | accepted for this route                                          |  |  |

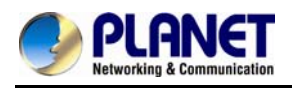

| Matchod Longth    | Matched DNIS (called number) length. To ignore the length, |
|-------------------|------------------------------------------------------------|
| Matched Length    | please set to 0                                            |
|                   | How long does the hunting continue to next when the called |
| No Answer Timeout | target doesn't answer?                                     |

#### Create Route Plan>Primary Route

| Item          | Explanation                                                   |  |  |
|---------------|---------------------------------------------------------------|--|--|
| Outgoing Type | Outgoing call type (FXO or FXS or VOIP)                       |  |  |
|               | The hunting method is used for this route.                    |  |  |
|               | • Priority Ring: The call is hunted based on the routing list |  |  |
|               | order one by one.                                             |  |  |
| Hunting Type  | • Cyclic Ring: The call is hunted based on the cyclic basis.  |  |  |
|               | This is the recommended method.                               |  |  |
|               | Routing List:                                                 |  |  |
|               | The routing target list is used for this route.               |  |  |
| DM Group      | Select DM group 1 to 4 in case it requires a DM (for example, |  |  |
|               | remove the prefix) before making the call                     |  |  |

#### Create Route Plan>Backup Route

| Item           | Explanation                                                     |  |
|----------------|-----------------------------------------------------------------|--|
| Backup Route   | Activate the backup route or not                                |  |
| Outgoing Type  | The backup route outgoing call type                             |  |
|                | The hunting method will be used for this route. Please refer to |  |
| Hunting Type   | the Primary Route                                               |  |
| Routing List   | The backup routing target list will be used for this route      |  |
|                | Select DM group 1 to 4 in case the backup requires the DM       |  |
|                | before making the call. The DNIS is unchanged by the primary    |  |
|                | route DM and same as the DNIS before routing. For example,      |  |
| Route DM Group | the DNIS is 886282265699 and primary DM group removes 886       |  |
|                | and use it (DNIS = 282265699) to make a call. When backup       |  |
|                | route is started, the DNIS is still unchanged as 886282265699.  |  |
|                | This makes the DM easy to predict and implement.                |  |

Three special default routes, "VoIP Default Route", "FXO default Route" and "FXS default Route", are used as the default routing when there is no other matched routing. It is not recommended to disable

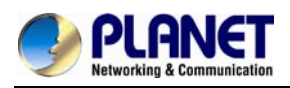

these three default routes. The FXO default route is used when there is an FXO incoming call's default routing. VoIP default route is used for a VOIP incoming call's default routing. FXS default route is used when an FXS outgoing call default is routing.

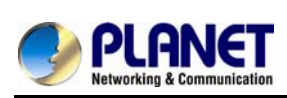

## **Chapter 12 Status**

#### **12.1 Device Status**

| PLANET<br>Networking & Communication |                 |             | 4-Port SIP Vo    | IP Gateway                            |
|--------------------------------------|-----------------|-------------|------------------|---------------------------------------|
| Device Setting 🕔                     | Device Status   | Line Status | SIP Trunk Status |                                       |
|                                      | Model           |             |                  | VGW-402                               |
| NAT Setting                          | MAC-Address     |             |                  | WAN:<br>LAN:                          |
| VOIP Setting 🕘                       | Network Type    |             |                  | Fixed IP                              |
| VOIP Advance 🕔                       | IP-Address      |             |                  | WAN: 192.168.1.40<br>LAN: 192.168.0.1 |
| Dialing Plan 🕓                       | IPV6 IP-Address |             |                  |                                       |
| FXS Setting 🕘                        | Firmware        |             |                  | vgw-400series-v.1.0.bin               |
| FXO Setting 🕘                        |                 |             |                  |                                       |
| SIP Trunk 🕚                          |                 |             |                  |                                       |
| Route Plan 🕚                         |                 |             |                  |                                       |
| Status 🎯                             |                 |             |                  |                                       |
| Maintenance 😃                        |                 |             |                  |                                       |
| Logout 🕘                             |                 |             |                  |                                       |

| Item            | Explanation                           |
|-----------------|---------------------------------------|
| Model           | The model number                      |
| MAC Address     | The MAC address of the VGW-400 series |
| Network Type    | The Network Interface Type settings   |
| IP Address      | IP address is used                    |
| IPV6 IP Address | Display IPV6 address                  |
| Firmware        | The firmware version                  |

#### 12.2 Line Status

| Line | Account | Registered   | Call State    |
|------|---------|--------------|---------------|
| 1    | N/A     | N/A          | Not Connected |
| 2    | N/A     | N/A          | Not Connected |
| 3    | 1001    | Not Register | Idle          |
| 4    | 1002    | Not Register | Idle          |

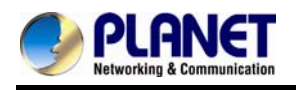

| Item             | Explanation                    |  |
|------------------|--------------------------------|--|
| Line             | L1 to L4                       |  |
| Call Status      | The status of this line        |  |
| Refresh Interval | The time to refresh the status |  |
| (second)         |                                |  |

### 12.3 SIP Trunk Status

| Device Status Line Status SIP Trunk S | SIP Trunk Status |                 |  |  |
|---------------------------------------|------------------|-----------------|--|--|
| Account                               | Registered       | Concurrent Call |  |  |
| 1003                                  | Not Register     | 0               |  |  |

| Item             | Explanation                                      |  |
|------------------|--------------------------------------------------|--|
| Account          | SIP trunk account                                |  |
| Registered       | The SIP trunk register status                    |  |
| Concurrent Call  | The concurrent calls are used for this SIP trunk |  |
| Refresh Interval | The time to refresh the status                   |  |
| (second)         |                                                  |  |

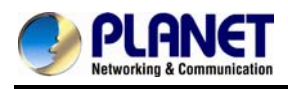

## **Chapter 13 Maintenance**

The VGW-400 series can be managed by this management page to upgrade firmware or reset this device.

| Maintenance     | Firmware Update |       |
|-----------------|-----------------|-------|
| O Backup        |                 |       |
| O Restore (*.in | *.ini)          |       |
| O Restore (*.c  | *.cfg)          |       |
| O Reset to Def  | Default         |       |
| O Quick-Reset   | set .           |       |
| Reboot          |                 |       |
|                 |                 | Apply |

| Item             | Explanation                                       |
|------------------|---------------------------------------------------|
| Backup           | Back up the system settings for restoring purpose |
| Restore          | Restoring the backup setting to this device       |
| Reset to Default | Reset system setting to factory default value.    |
| Quick Reset      | Warm reset without rebooting this device.         |
| Reboot           | Reboot this device                                |

### 13.1 Firmware Update

This maintenance page provides the firmware upgrade features.

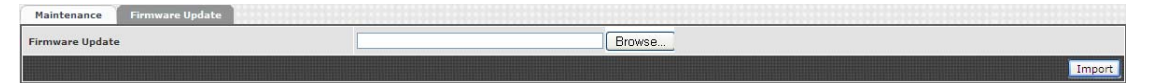

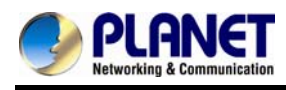

## **Appendix A – Default Setting**

| Default WAN IP          | 172.16.0.1    |
|-------------------------|---------------|
| Default subnet mask     | 255.255.255.0 |
| Default Gateway         | 172.16.0.254  |
| Default PC IP           | 192.168.0.1   |
| Default Login User Name | admin         |
| Default Login Password  | admin         |

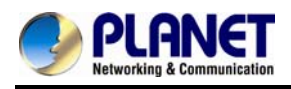

# Appendix B - Changing IP Address or Forgotten Admin Password

To reset the IP address to the default IP address "**192.168.0.1**" (LAN) or reset the login password to default value, press the reset button on the front panel for <u>more than 5 seconds</u>. After the device is rebooted, you can login the management Web interface within the same subnet of 192.168.0.xx.

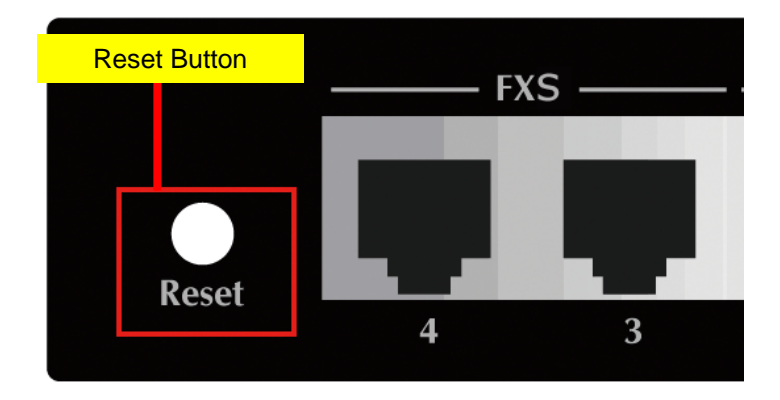

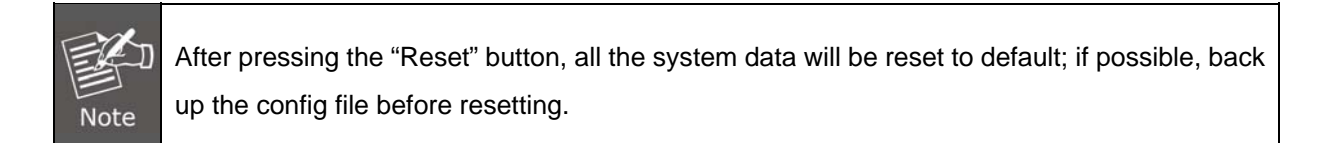